# インターネット部屋予約システム 操作マニュアル Ver. 3.0

## 2024年3月

## 公益社団法人 とつか区民活動支援協会

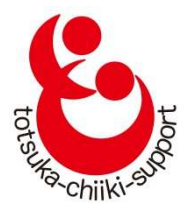

〈戸塚地区センター、東戸塚地区センター、大正地区センター〉

団体 ID:

団体名:

## 目 次

| 1. | ログイン                      | P.1  |
|----|---------------------------|------|
| 2. | 基本画面(メニュー画面)              | P.2  |
| 3. | メールアドレスの登録                | P.3  |
| 4. | 抽選申込                      | P.6  |
|    | 4-1 新規抽選申込                | P.6  |
|    | 4-2 抽選申込の追加・変更および取り消し     | P.12 |
|    | 4-3 抽選申込状況の参照             | P.15 |
|    | 4-4 抽選および抽選結果の通知          | P.17 |
| 5. | 抽選後の部屋の空き状況参照と仮予約         | P.18 |
|    | 5-1 部屋の空き状況参照および仮予約       | P.18 |
|    | 5-2 東戸塚と大正での空き部屋選択の際の注意事項 | P.23 |
|    | 5-3 月間の空き部屋を参照する          | P.25 |
|    | 5-4 仮予約のキャンセル             | P.27 |
| 6. | 利用履歴の参照                   | P.31 |
| 7. | 団体情報編集                    | P.32 |
|    | 7-1 メールアドレスの変更            | P.32 |
|    | 7-2 パスワードの変更              | P.35 |
|    | 7-3 パスワードを忘れた場合           | P.38 |
| 8. | 「メニューへ戻る」または「戻る」          | P.40 |
| 9. | ログアウト                     | P.41 |
| 問合 | 合せ先等                      | P.42 |

1. ログイン

#### ①地区センターホームページ右上の「マイページ」をクリックします。

|           | 家・東戸塚<br><sup>地区センターは地域の</sup> | く・大正どの地<br>皆様の活動や交流の場です。 [1    | 区センター(<br>備定管理者) 公益社団法人。                                       |                                                       | ジからでも可                                           | 能です<br>マイページをク! | ノック |
|-----------|--------------------------------|--------------------------------|----------------------------------------------------------------|-------------------------------------------------------|--------------------------------------------------|-----------------|-----|
| 東         | 戸塚地                            | 区センター                          | •                                                              | PELLI799#                                             | 盦 施設一覧                                           |                 |     |
| 〒24<br>電話 | 4-0805 横浜市<br>:045-825-1161    | 5戸塚区川上町4-4<br>FAX:045-825-1162 | 2                                                              | Blog                                                  | 部屋予約状況                                           | マイページ           |     |
| I         | <b>ップペ</b> ージ                  | 施設・利用案内                        | 施設の取組                                                          | 講座・イベント                                               | 図書案内                                             | 交通・アクセス         |     |
|           | 東戸塚地<br>サービス?                  | <b>東</b><br>の<br>を提供し、コミュニ     | 議 读<br><b>戸塚地</b><br>「<br>キャサークル活動<br>ティーの酸成名<br>一<br>新美<br>新美 | 泉戸祭苑<br>オデ発地弦<br><b>区宅ジタ</b><br>かの支援を行い、集<br>・連帯意識の形成 | <b>&amp; そン</b><br>豪 賓 ゼン<br>し城の方々に平等<br>をお手伝いする | ター<br>ター<br>ター  |     |
|           |                                |                                |                                                                |                                                       |                                                  |                 |     |

②「インターネット部屋予約システム」のログイン画面が表示されます。 付与された団体 ID とパスワードを入力してログインをクリックします。

| P塚地区センター・東戸塚地区センター<br>大正地区センター<br>インターネット部屋予約システ | Ъ |
|--------------------------------------------------|---|
| 団体ID:<br> <br>パスワード:                             |   |
| ログイン                                             |   |
| 団体 ID、パスワードを入力してログインをクリック                        |   |

### 2.基本画面(メニュー画面)

ログイン後、「基本画面」に変わります。「基本画面」は、以下の4つの項目があります。

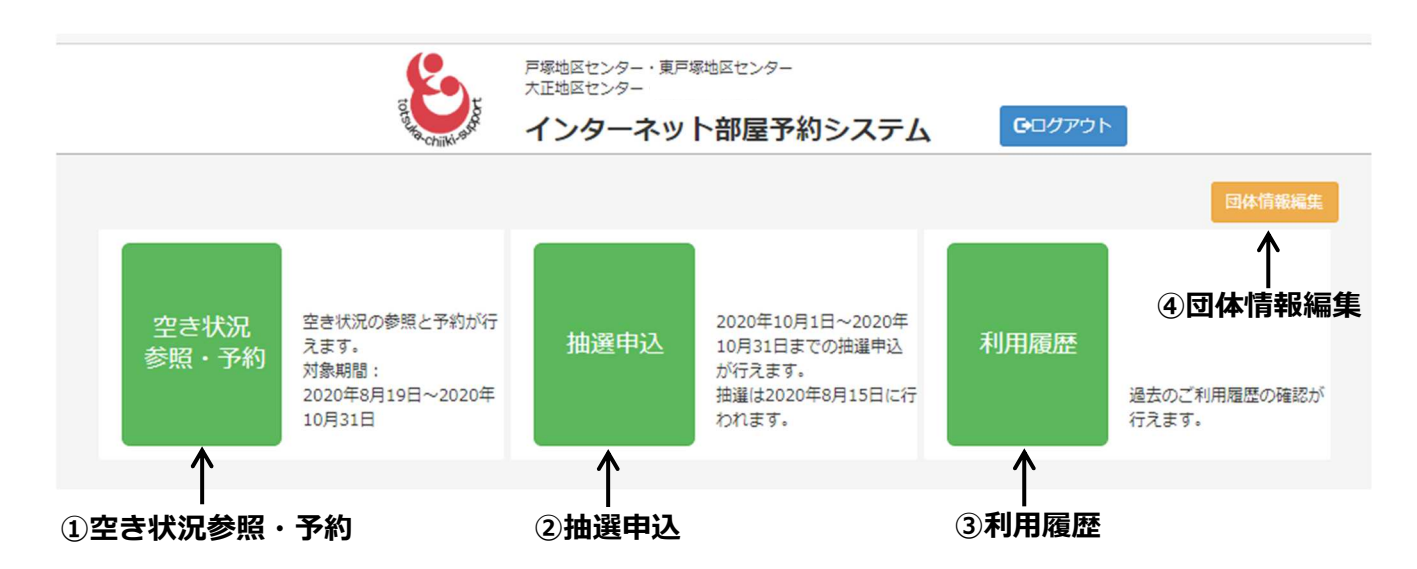

#### ① 空き状況 参照・予約

部屋の予約状況の参照と仮予約が行えます。
仮予約は翌日から抽選月の末日までできます。
ただし抽選該当月は抽選発表の翌日(毎月17日)の9:30から行えます。
例:今日が5月20日の場合、5月21日から7月31日まで仮予約可能。
※7月分は抽選月のため、5月17日9:30から仮予約できます。
当日の予約は当予約システムからはできませんので、各地区センターへ電話でお問合せください。

#### ② 抽選申込

2か月先の部屋の抽選申込みと抽選の追加・変更・取り消しが行えます。 例:7月の1か月分の抽選申込は、5月1日から5月10日。 他団体の申込状況(申込み件数)の確認もできます。

③ 利用履歴

過去の利用や取消履歴、自分の団体の予約状況の確認ができます。

④ 団体情報編集

メールアドレスの設定・変更、パスワードの変更ができます。

※初めてご利用の際は、必ずメールアドレスの登録(3ページ)をしてください。

## 3. メールアドレスの登録

メールアドレスの登録をしないとインターネットでの予約やキャンセルといった 操作ができませんので最初に必ず登録をしてください。

① マイページにログイン後、基本画面 (2ページ)の団体情報編集をクリックします。

|                         |                                                             | 戸塚地区センター・東戸<br>大正地区センター | 塚地区センター                                                                            |                | _                     |
|-------------------------|-------------------------------------------------------------|-------------------------|------------------------------------------------------------------------------------|----------------|-----------------------|
|                         | Et ta chilki-sh                                             | インターネッ                  | ト部屋予約システム                                                                          | <b>●</b> □グアウト |                       |
|                         |                                                             |                         |                                                                                    |                | 団体情報編集                |
| メールアドレスの登録              | 豪がされていません。                                                  |                         |                                                                                    |                |                       |
| 「団体情報編集」より<br>※メールアドレスの | )登録を行ってくたさい。<br>登録がされていないとイン                                | ターネットからの予               | 約・抽選申込はできません。                                                                      |                |                       |
|                         |                                                             |                         |                                                                                    |                | 財政補未でフリック             |
| 空き状況<br>参照・予約           | 空き状況の参照と予約が行<br>えます。<br>対象期間:<br>2023年12月14日〜2024<br>年1月31日 | 抽選申込                    | 現在は抽選申込期間外で<br>す。<br>申込期間は毎月1日~10日<br>です。<br>15日に抽選実施後、当選結<br>果をメールでお知らせいた<br>します。 | 利用履歴           | 過去のご利用履歴の確認が<br>行えます。 |

メールアドレス「変更」をクリック
 ※「変更」となっていますが、最初の登録もこちらから行います。

|             | 10              |                  |          |
|-------------|-----------------|------------------|----------|
|             |                 | 大正地区センター         |          |
|             | atta chiiki-sho | インターネット部屋予約システム  | <b> </b> |
|             |                 |                  | 屋る       |
| 団体ID:       |                 |                  |          |
| 10          |                 |                  |          |
| 団体名:        |                 |                  |          |
| ſ           |                 |                  |          |
| 代表者名:       |                 |                  |          |
|             | 変更を             | クリック             |          |
| 路定於1,<br>変更 |                 |                  |          |
| 代理メールアドレス:  |                 |                  |          |
| 設定なし<br>変更  |                 |                  |          |
| ログインパスワード:  |                 |                  |          |
| ******      |                 |                  |          |
|             |                 | パスワードを変更する場合はこちら |          |

③メールアドレスの入力画面に変わるので、使用するメールアドレスを入力後、 確認用のメールアドレスをもう一度入力して「登録」をクリックします。

| メールアドレス:          |
|-------------------|
| 設定なし              |
| 新しいメールアドレス        |
|                   |
| 確認のためもう一度入力してください |
|                   |
| 登録                |
|                   |
|                   |
| 設定なり              |
| 新しいメールアトレス        |
|                   |
| 確認のためもう一度入力してください |
|                   |
| 登録                |
| ログインパスワード:        |
| *****             |

## この時点で登録はまだ完了していません。このあと登録したメールアドレス宛に 本登録用の URL が届きますのでメール内容に従って本登録を行ってください。 (次ページ④参照)

◆メールアドレスは2件まで登録できます。

◆お客様のパソコンやスマートフォンで迷惑メール設定をしていると、センターからの メールが受信できない場合があります。「@chiiki-support.jp」からメールを受信でき るように設定をお願いいたします。

◆各センターから送信されるメールアドレスは42ページに掲載しています。

◆代理メールアドレスは、例えばパソコンとスマートフォンで違うメールアドレスを お持ちの場合でそれぞれ通知を受け取りたい場合や、他のメンバーの方が通知を受け 取りたいときなどに設定すると便利です。

代理メールアドレスは、登録しなくてもご利用に支障はありません。

④登録したメールアドレス宛に本登録用の以下のようなメール(例)が配信されます ので、本文中の URL をクリックします。

#### (ID 番号) (団体名) ご担当者様

この度はOO地区センターのインターネット部屋予約をご利用頂きましてありがとうございます。 下記の通りメールアドレスの変更を承りました。 (※変更はまだ確定されていません。下記をご確認ください。)

新しいメールアドレス: ×××@×××.jp

-----

※このメールアドレスは配信専用のため返信頂いても対応することができません。 お問い合わせは下記の地区センターまでお願いいたします。

-----

××地区センター

 $TEL: 045-\times\times\times\times\times\times$ 

メール本文中の URL をクリックしないとメールアドレスの登録がされませんので ご注意ください。

⑤URLをクリックすると以下の画面に変わり、メールアドレスの本登録は完了です。

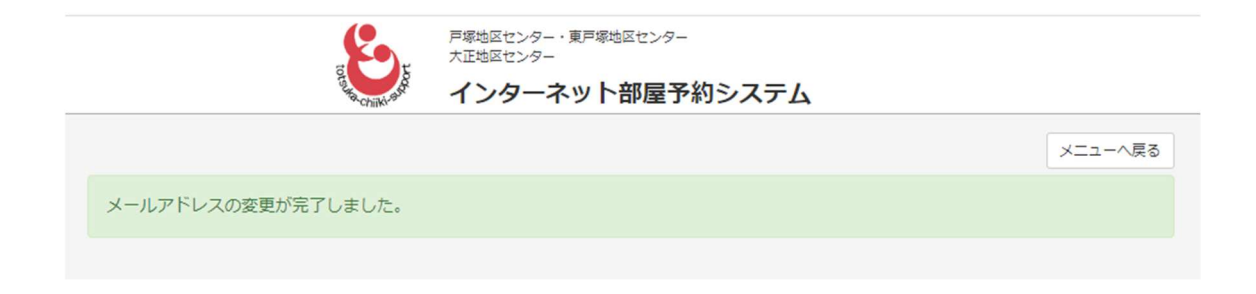

4. 抽選申込

#### 4-1 新規抽選申込

①マイページにログイン後、基本画面(2ページ)の「抽選申込」をクリックします。 申込期間は、利用2か月前の1日~10日の間です。

◆例:5月の1か月分の抽選申込は、3月1日から3月10日まで。

◆メールアドレスを登録しないと抽選申込はできません。

※各月とも11日から月末まで抽選申込はできません。

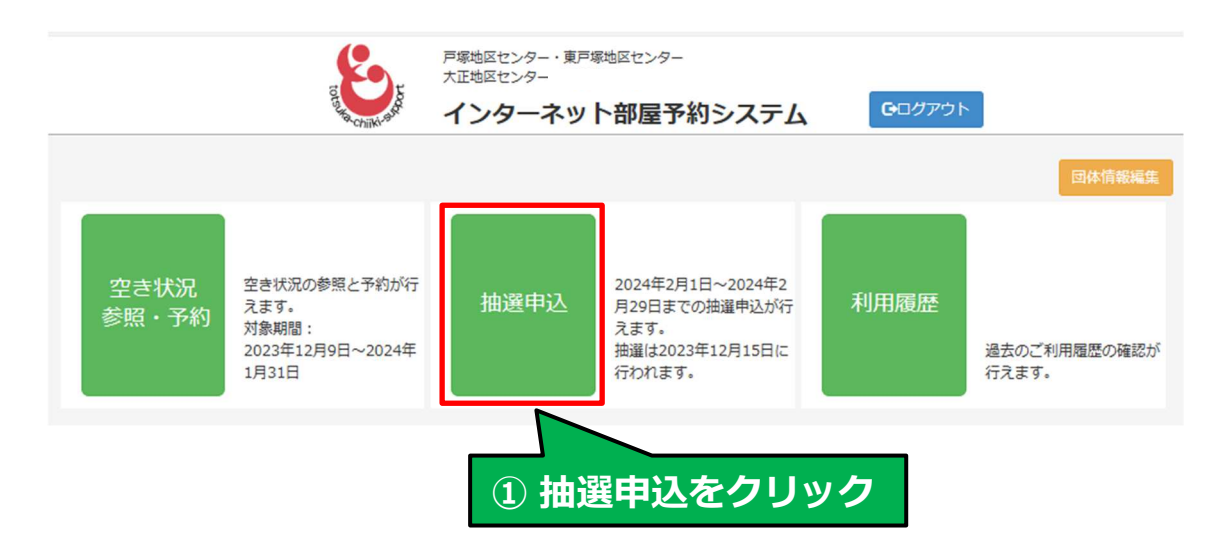

②「新規抽選申込」をクリックして申込を開始します。

|                     | torsulta chiliki adv | 戸塚地区センター・東戸塚地区センター<br>大正地区センター<br>インターネット部屋予約システム | <b>G</b> ログアウト |         |
|---------------------|----------------------|---------------------------------------------------|----------------|---------|
| 申込状況参照 2 3 油道申込状况:  | 新規抽道                 | 選申込をクリック                                          |                | メニューへ戻る |
| 申込はありません。<br>新規抽選申込 |                      |                                                   |                |         |

◆上から順に、戸塚地区センター、東戸塚地区センター、大正地区センターの 入力画面が表示されます。

◆各地区センターごとに「第1回抽選」「第2回抽選」の枠があり、それぞれ上から 順番に5件(合計10件)申し込めます。 ③ご利用になりたい地区センターの第1回抽選「利用日」下部の枠をクリックすると、 カレンダーが表示されますので、ご利用になる日を選択してください。

| 戸塚地 | 区セン         | 19- |     |    |    |    |               |             |   |
|-----|-------------|-----|-----|----|----|----|---------------|-------------|---|
| 第1回 | 田選          |     |     |    |    |    |               |             |   |
|     | 利           | 用日  |     |    |    |    | 部屋            | 時間          |   |
|     |             |     |     |    | -  | 1  | . ここをクリック 🔷 🗸 | ~           | × |
| 0   |             | 202 | 24年 | 2月 |    | 0  | → 2. カレンダーが表示 | <b>≂される</b> | × |
| B   | 月           | 火   | 水   | 木  | 金  | ±  |               |             | _ |
|     |             |     |     | 1  | 2  | 3  | 3. 利用したい日を    | クリック 🔹 👻    | × |
| 4   | 5           | 6   | 7   | 8  | 9  | 10 |               |             |   |
| 11  | 12          | 13  | 14  | 15 | 16 | 17 | ~             | ~           | * |
| 18  | 19          | 20  | 21  | 22 | 23 | 24 |               |             |   |
| 25  | 26          | 27  | 28  | 29 |    |    | ~             | <b>`</b>    | × |
|     | 閉じる合に抽選します) |     |     |    |    |    |               |             |   |
|     | 利           | 用日  |     |    |    |    | 部屋            | 時間          |   |

④「部屋」の枠をクリックすると、部屋名一覧が表示されますので、ご利用になる 部屋を選択してください。

| <b>戸塚地区センター</b><br>第1回抽選 |                                                                                                    |
|--------------------------|----------------------------------------------------------------------------------------------------|
| 利用日                      | 部屋 1. ここをクリック 時間                                                                                            |
| 2/5                      | 会議室A     ×       会議室B     ×       会議室C     ×       工芸室     3. 利用したい部屋をクリック       和室     ×       レクホール     × |
|                          | 料理室 ~ ×                                                                                                    |

⑤「時間」の枠をクリックすると、時間一覧が表示されますので、ご利用になる 時間帯を選択してください。

| 第1回抽選  |             | 1. 22  | こをクリック             |     |
|--------|-------------|--------|--------------------|-----|
| 利用日    | 部屋          |        | 時間                 |     |
| 2/5    | 会議室A        | ~      |                    | ~ × |
|        | 2. 時間帯が表示さ  | กอ ⇒ 🗸 | 9時-12時<br>12時-15時  |     |
| 3. 利   | 用したい時間帯をクリッ | ック・    | 15時-18時<br>18時-21時 | ×   |
| 間帯は1コマ | または2コマ連続を選択 | Rできます、 | 9時-15時<br>12時-18時  | ×   |
|        |             | ~      | 15時-21時            | ×   |

◆抽選申込は、センター毎に第1回抽選、第2回抽選、各5件合計10件まで 申込できます。抽選は第1回抽選を行い、その結果で部屋に空がある場合は、 第2回抽選を行います。

第1回抽選、第2回抽選のそれぞれの申込枠の上から順に優先度(希望の順位)が高いと <u>判断します</u>ので、その点を考慮して申込みをしてください。 なお、同一案件(日にち、部屋、時間が同じ)を重複しての申込はできません。

⑥全て入力したら、画面の下までスクロールします。

| 利用日                          | 部屋                                | 時間                         |       |
|------------------------------|-----------------------------------|----------------------------|-------|
|                              | ~                                 | <b>~</b>                   | ×     |
|                              | ~                                 | ~                          | ×     |
|                              | 下まマ                               | でスクロール -                   | ×     |
|                              | ~                                 | ~                          | ×     |
|                              |                                   | ~                          | ×     |
|                              |                                   |                            |       |
| □ 同一日、同一時間帯で<br>□ 抽選から外すことに合 | ◎複数の部屋を抽選予約していますが、優先度の高<br>♪意します。 | <b>らい部屋が当選した場合は、優先度の</b> 個 | 乱い案件は |
| 以上の内容で申込みます。                 |                                   |                            |       |
|                              | 申込                                |                            |       |
| キャンセル                        |                                   |                            |       |

◆同一日、同一時間で、複数の部屋を抽選予約する場合、優先度の高い案件が 当選した場合は、優先度の低い案件を抽選から自動的に外すオプションを付ける事が できます。

このオプションを希望される方は、抽選予約登録画面の確認事項にチェック図を入れて ください。

|              | 利用日                      |                      | 部屋                                | 時間                |       |
|--------------|--------------------------|----------------------|-----------------------------------|-------------------|-------|
|              |                          |                      | ·<br>原生帝 百                        | ~                 | ×     |
|              |                          |                      | ™でです。<br>「愛ん」を一向いい。<br>「愛ん」を一向いい。 | ~                 | ×     |
| 優先度(<br>場合、( | の高い部屋が当<br>低い部屋を抽道       | 当選した                 | ~                                 | ~                 | ×     |
| す場合(         | よチェック⊠を<br>ください          |                      | ~                                 | ~                 | ×     |
|              |                          | <b>र</b>             | - 優先度 低い                          | ~                 | ×     |
|              | 司一日、同一時間帯て<br>抽選から外すことに合 | ∾複数の部屋を抽選予<br>☆意します。 | 約していますが、優先度の評                     | 高い部屋が当選した場合は、優先度の | 低い案件は |
| 以上の          | D内容で申込みます。               |                      |                                   |                   |       |
|              |                          |                      | 申込                                |                   |       |
| +7           | ンセル                      |                      |                                   |                   |       |

#### ⑦申込をクリックします。

| 利用日                          | 部屋                                    | 時間                                    |       |
|------------------------------|---------------------------------------|---------------------------------------|-------|
|                              | ~                                     | ~                                     | ×     |
|                              | ~                                     | ~                                     | ×     |
|                              | ~                                     | ~                                     | ×     |
|                              |                                       |                                       | ×     |
|                              | · · · · · · · · · · · · · · · · · · · | · · · · · · · · · · · · · · · · · · · | ×     |
|                              |                                       |                                       |       |
| □ 同一日、同一時間帯で<br>□ 抽選から外すことに名 | で複数の部屋を抽選予約していますが、優先度の高<br>注意します。     | 高い部屋が当選した場合は、優先度の                     | 低い案件は |
| 以上の内容で申込みます。                 |                                       |                                       |       |
|                              | 申込                                    |                                       |       |
| キャンセル                        |                                       |                                       |       |
|                              | ⑥申込をクリック                              |                                       |       |

⑧抽選申込を実行します。よろしいですか?と表示されますので「はい」を クリックします。※中止する場合は「いいえ」をクリックします。

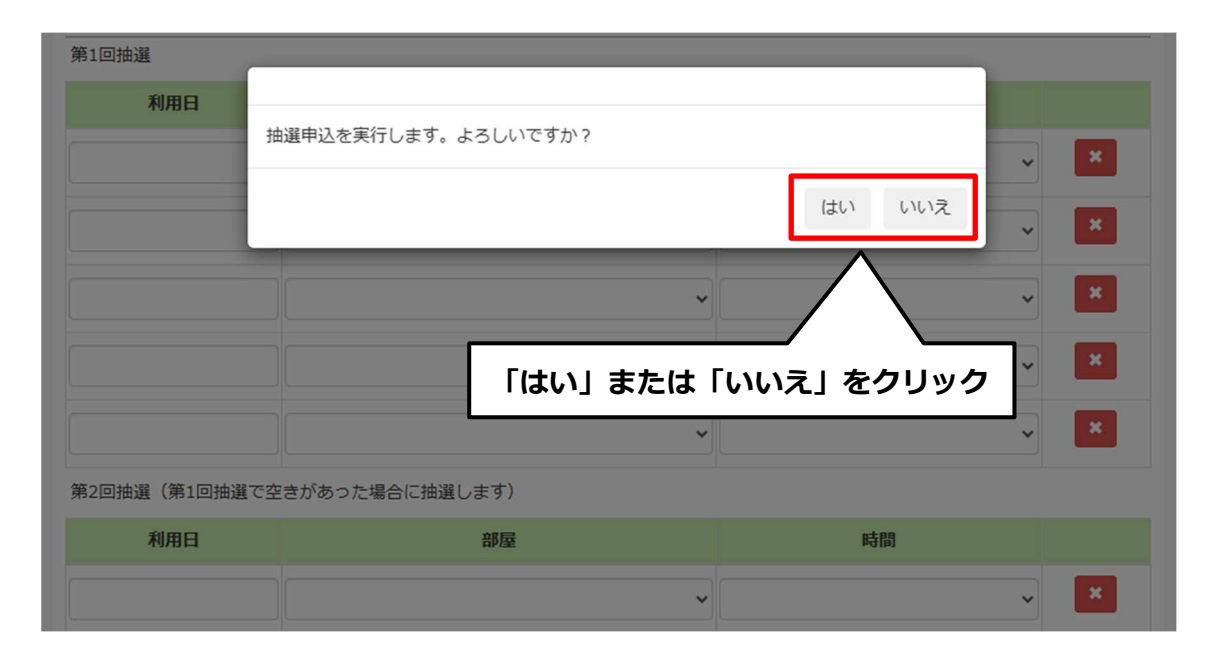

#### ⑨申込みを終えると、登録状況画面に変わります。内容をご確認ください。

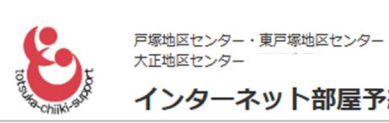

P##BEC29-★正地Eで29-インターネット部屋予約システム G□グアウト

|                        | 由選申込編集  |      |             |
|------------------------|---------|------|-------------|
| <b>球地区センタ</b><br>第1希望) |         |      |             |
| No.                    | 利用日     | 部屋   | 時間          |
| 1                      | 2/5(月)  | 会議室A | 09:00-12:00 |
| 2                      | 2/12(月) | 会議室B | 09:00-12:00 |
| 第2希望)                  |         |      |             |
| No.                    | 利用日     | 部屋   | 時間          |
| 1                      | 2/7(水)  | 会議室C | 15:00-18:00 |
| 2                      | 2/14(水) | 工芸室  | 15:00-18:00 |

⑩登録のメールアドレス宛に、以下のようなメール(例)が配信されますので 内容をご確認ください。

(団体 ID)(団体名) ご担当者様 この度はインターネット部屋予約をご利用頂きましてありがとうございます。 下記の通り 20××年×月の抽選申込を承りました。 【戸塚地区センター】 (第1回抽選) 1:2/5(月)09:00~12:00 会議室 A 2:2/12(月)09:00~12:00 会議室B (第2回抽選) 1:2/7(水)15:00~18:00 会議室 C 2:2/14(水)15:00~18:00 工芸室 【東戸塚地区センター】 なし 【大正地区センター】 なし ※このメールアドレスは配信専用のため返信頂いても対応することができません。 お問い合わせは下記の地区センターまでお願いいたします。 \_\_\_\_\_ ●●地区センター TEL: 045-xxx-xxxx

#### 4-2 抽選申込の追加・変更および取り消し

①マイページにログイン後、基本画面(2ページ)の「抽選申込」をクリックします。

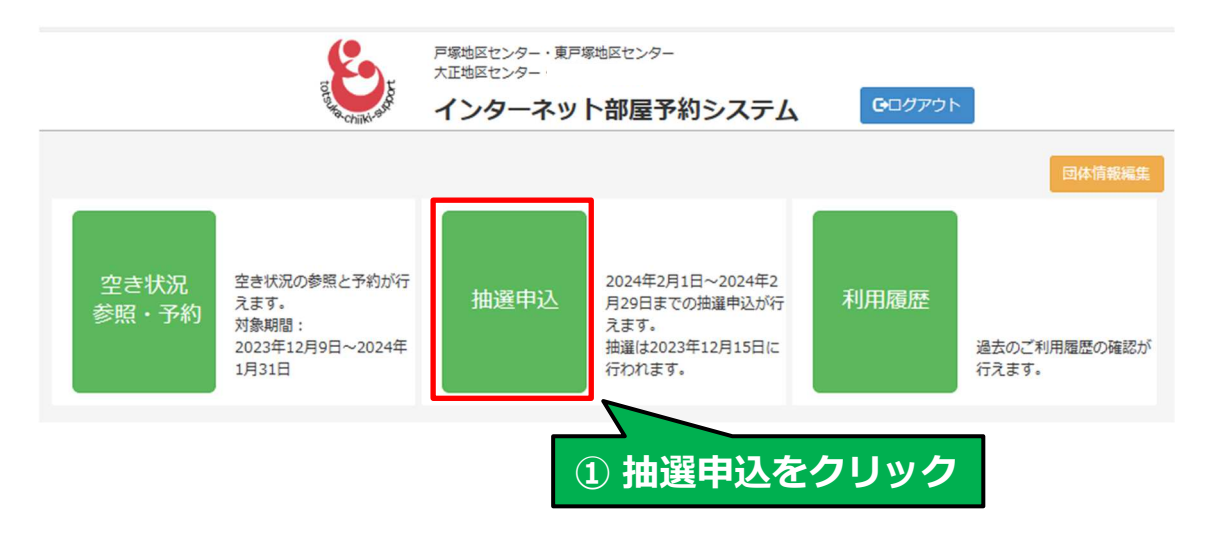

#### ②「抽選申込編集」をクリックします。

| 申込状況参照                  | 抽選申込編集  | ① 抽選申込編集をクリッ | メニューへ戻る<br>ソ <b>ク</b> |  |
|-------------------------|---------|--------------|-----------------------|--|
| <b>戸塚地区セン</b><br>(第1希望) | 9-      |              |                       |  |
| No.                     | 利用日     | 部屋           | 時間                    |  |
| 1                       | 2/5(月)  | 会議室B         | 09:00-12:00           |  |
| 2                       | 2/15(木) | 会議室A         | 09:00-12:00           |  |
| 3                       | 2/20(火) | 和室           | 12:00-15:00           |  |
| (第2希望)                  |         |              |                       |  |
| No.                     | 利用日     | 部屋           | 時間                    |  |
| 1                       | 2/1(木)  | 工芸室          | 09:00-12:00           |  |
| 2                       | 2/12(月) | 会議室C         | 09:00-12:00           |  |
|                         |         |              |                       |  |

③抽選申込の画面になり、追加や修正、取り消しをすることができます。 変更したい1.利用日、2.部屋、3.時間帯の各枠内をクリックしてそれぞれ新たに選択 する事ができます。4.取り消し×をクリックすると、該当の行(1件の予約)すべてが 空白になります。※空白になった行の下の行が繰り上がって優先順位が上がります。

| 油選 1.利    | 用日の変更 2. 部屋の変引   | E 3. | 時間帯の変更  | 4.取り消し |
|-----------|------------------|------|---------|--------|
| 利用日       | 部屋               |      | 時間      |        |
| 2/5       | 会議室B             | ~    | 9時-12時  | ~ ×    |
| 2/15      | 会議室A             | ~    | 9時-12時  | ~ ×    |
| 2/20      | 和室               | ~    | 12時-15時 | ~ ×    |
|           |                  | ~    |         | ~ ×    |
|           |                  | ~    |         | ~ ×    |
| 回抽選(第1回抽選 | で空きがあった場合に抽選します) |      |         |        |
| 利用日       | 部屋               |      | 時間      |        |
| 2/1       | 工芸室              | ~    | 9時-12時  | ~ ×    |
| 2/12      | 会議室C             | ~    | 9時-12時  | ~ ×    |
|           |                  |      |         |        |

④変更の選択が終了したら画面下までスクロールして申込をクリックします。

| 利用日          | 部屋                            | 時間                            |
|--------------|-------------------------------|-------------------------------|
|              |                               | × ×                           |
|              | 1:                            | 下までスクロール 💴                    |
|              |                               | <b>×</b>                      |
|              |                               | × ×                           |
|              | · · ·                         | ~                             |
|              | B込をクリック<br><sup>が、優先度の高</sup> | <b>むい部屋が当選した場合は、優先度の低い案件は</b> |
| 以上の内容で申込みます。 |                               |                               |
|              | 申込                            |                               |
| キャンセル        |                               |                               |

| 家地区センタ | _       |            |             |
|--------|---------|------------|-------------|
| 第1希望)  |         | 修正内谷か反映された |             |
| No.    | 利用日     | 部屋         | 時間          |
| 1      | 2/5(月)  | 会議室B       | 09:00-12:00 |
| 2      | 2/20(火) | 和室         | 12:00-15:00 |
| 3      | 2/25(日) | 会議室B       | 09:00-12:00 |
| 傳2希望)  |         |            |             |
| No.    | 利用日     | 部屋         | 時間          |
| 1      | 2/1(木)  | 工芸室        | 09:00-12:00 |
| 2      | 2/12(月) | 会議室C       | 09:00-12:00 |
| 3      | 2/20(火) | 会議案A       | 12:00-15:00 |

⑤申込をクリック後に表示される「はい」をクリックすると、修正内容が登録されます。

⑥登録のメールアドレス宛に、以下のようなメール(例)が配信されますので 内容をご確認ください。

(団体 ID)(団体名) ご担当者様 この度はインターネット部屋予約をご利用頂きましてありがとうございます。 下記の通り20××年×月の抽選申込を承りました。 【戸塚地区センター】 (第1回抽選) 1:2/5(月)09:00~12:00 会議室 A 2:2/20(火)12:00~15:00 和室 2:2/25(日)09:00~12:00 会議室 B (第2回抽選) 1:2/1(木)09:00~12:00 工芸室 2:2/12(月)09:00~12:00 会議室 C 3:2/20(火)12:00~15:00 会議室 A 【東戸塚地区センター】 なし 【大正地区センター】 なし \_\_\_\_\_ ※このメールアドレスは配信専用のため返信頂いても対応することができません。 お問い合わせは下記の地区センターまでお願いいたします。 \_\_\_\_\_ ●●地区センター TEL: 045-xxx-xxxx

抽選申込の追加や修正を行った場合、その都度メールが届きますが、受信日時の一番近い 最後に届いたメールが、申込内容となりますので間違いがないかご確認ください。 また、取り消した部屋は記載されず、申込が残っている部屋だけがメールに表示されます。

#### 4-3 抽選申込状況の参照

他の団体も含めた、抽選の申込数を参照できます。 ①マイページにログイン後、基本画面(2ページ)の「抽選申込」をクリックします。

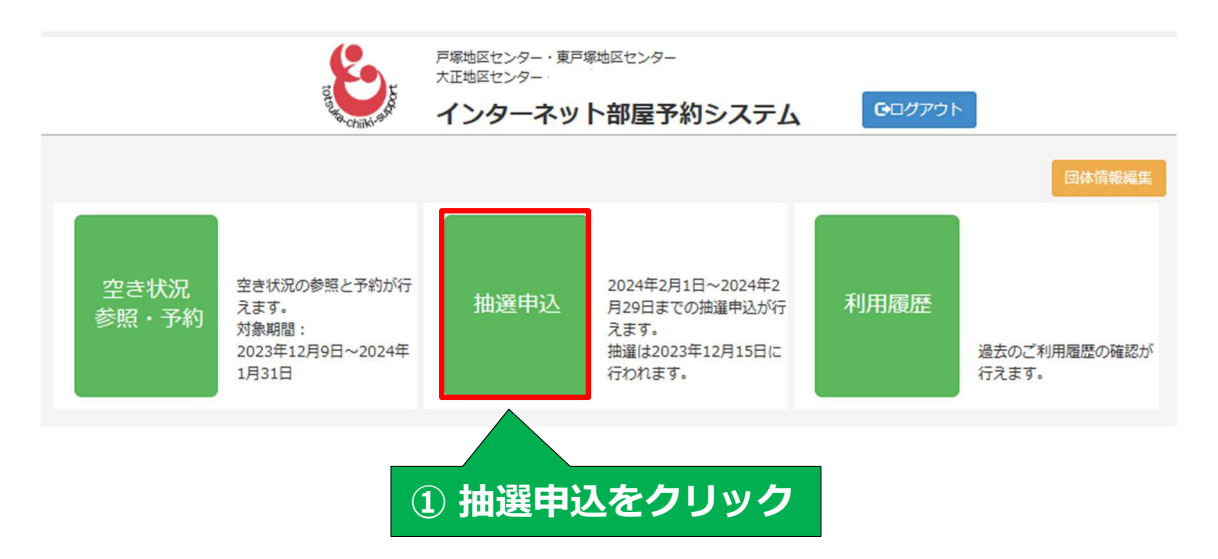

#### ②「申込状況参照」をクリックします

|                         | 2          | 申込状況参照をクリック | メニューへ戻る     |
|-------------------------|------------|-------------|-------------|
| 申込状況参照                  | 抽選申込編集     |             |             |
| <b>戸塚地区セン</b><br>(第1希望) | <i>9</i> — |             |             |
| No.                     | 利用日        | 部屋          | 時間          |
| 1                       | 2/5(月)     | 会議室A        | 09:00-12:00 |
| 2                       | 2/12(月)    | 会議室B        | 09:00-12:00 |
| (第2希望)                  |            |             |             |
| No.                     | 利用日        | 部屋          | 時間          |
| 1                       | 2/7(水)     | 会議室C        | 15:00-18:00 |
| 2                       | 2/14(水)    | 工芸室         | 15:00-18:00 |

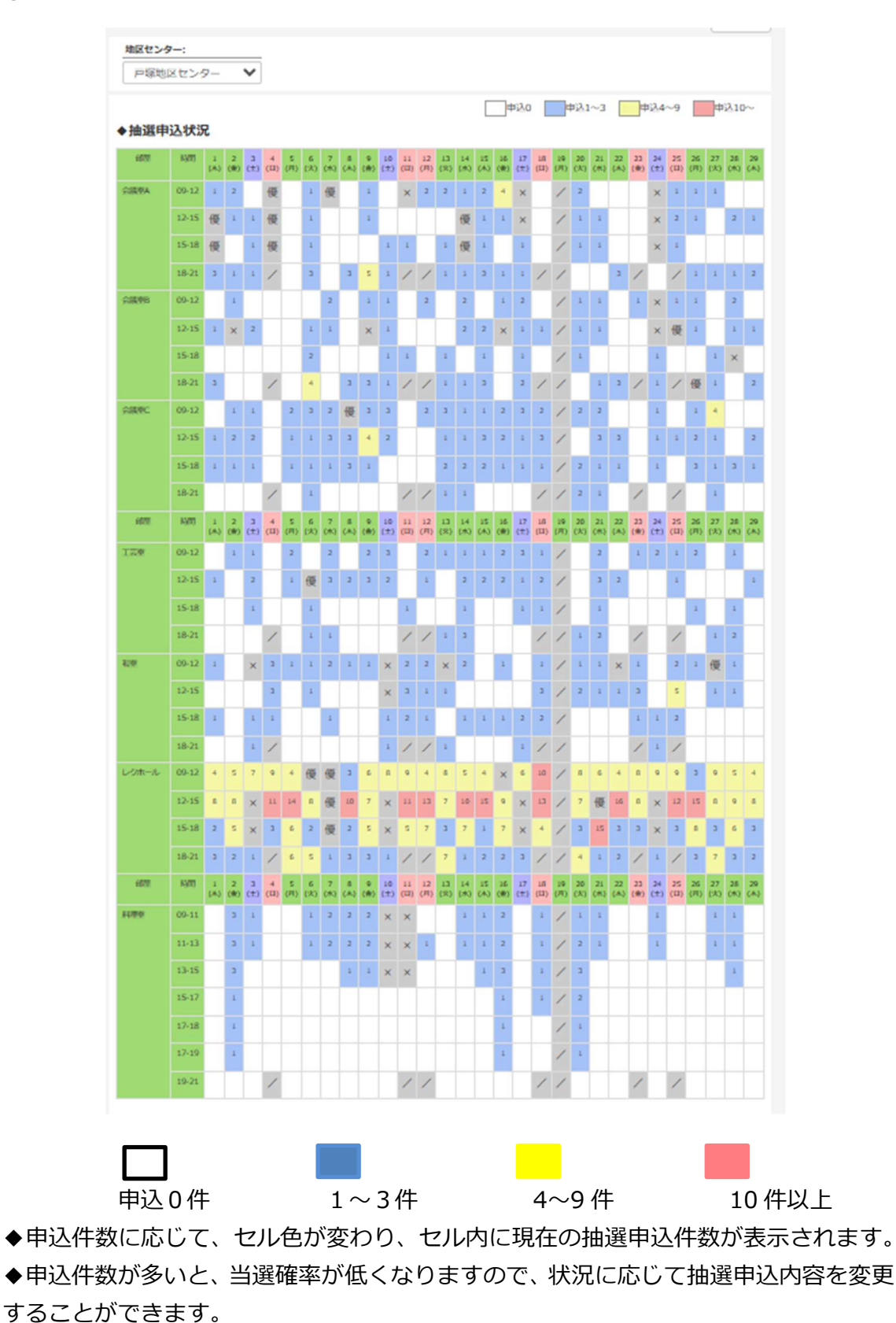

③抽選該当月の1か月間の申込状況が表示されます。

#### 4-4 抽選および抽選結果の通知

抽選申込月(利用月)2か月前の15日に抽選を行い、16日に登録メールアドレス宛に 以下のような抽選結果メール(例)が配信されますので、ご確認ください。

当選した案件は、自動的に仮予約されますので、利用当日までに利用料金のお支払いを お願いいたします。

## なお、利用日の7日前(前の週の同一曜日)を過ぎると、キャンセル料がかかります のでご注意ください。また、当予約システムからはキャンセルできなくなりますので、 予約をした各地区センターにご連絡ください。

◆仮予約のキャンセル方法は、「5-4 仮予約のキャンセル」27ページを参照してください。

◆抽選結果配信メール(例)

(団体 ID)(団体名) ご担当者様 お申込み頂いた 20××年2月の施設利用について抽選結果をお知らせします。 【xx 地区センター】 (第1回抽選) 1:2/1(月)18:00~21:00 レクホール |×落選 2:2/8(月)18:00~21:00 会議室A |〇当選 3:2/15(月)18:00~21:00 会議室 B |×落選 当選された部屋の利用料金は、部屋を利用される各地区センターにてご利用当日ま でにお支払いください。 ※当選された部屋は自動的にキャン セルされませんので、キャンセルされる場合は 必ずご自身で手続きをお願い いたします。 また、利用日一週間前の同一曜日を過ぎてのキャンセルはキャンセル料が発生し、 既にお支払い頂いた場合も、返金はいたしかねますのでご注意ください。  $\sim \sim$ (中略) \_\_\_\_\_ ※このメールアドレスは配信専用のため返信頂いても対応することができません。 お問い合わせは下記の地区センターまでお願いいたします。 x x 地区センター TEL: 045-xxx-xxxx

## 5. 抽選後の部屋の空き状況参照と仮予約

抽選後の部屋の空き状況参照および空部屋の仮予約は、「空き状況参照・予約」から 行います。抽選対象月の予約は、毎月抽選後の17日午前9時30分から行えます。

#### 5-1 部屋の空き状況参照および仮予約

①マイページにログイン後、基本画面(2ページ)の「空き状況参照・予約」をクリックします。

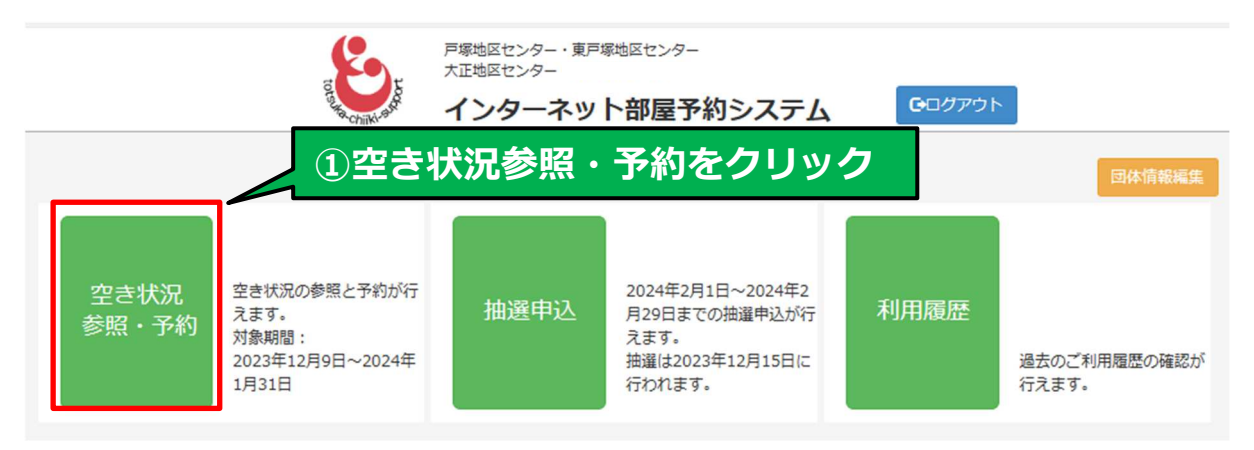

②「利用日」の下段・日付の枠内をクリックします。

| Upont                                                                                                    | F標地区センター・東戸標地区センター<br>大正地区センター<br>インターネット部屋予約システム Cログアウ             | 41      |
|----------------------------------------------------------------------------------------------------|---------------------------------------------------------------------|---------|
| 利用日:         2023/11/27         月間空き状況はこちら・・・         月間空き状況はこちら・・・         地区センター:         戸塚地区センター         靜電:       *#羅歌潮原可離         「すべて<br>会議室A<br>会議室C         会議室C | ②日付の枠内をクリック<br><sup>空さ状況</sup>                                      | ×ニューへ戻る |
|                                                                                                    | 検索                                                                  |         |
| ご利用になる枠を選択し、「仮子<br>利用日まで1週間を過ぎています<br>キャンセルする場合は、仮予約し                                                                                                    | 約」ボタンを押してください。<br>ので、インターネットからキャンセルすることができません。<br>た地区センターまでご連絡ください。 |         |
|                                                                                                    | 戸塚:会議室A                                                             |         |
| 9-10<br>10-11<br>11-12                                                                                                    | ○(予約可能)                                                             |         |
| 12-13<br>13-14<br>14-15                                                                                                    | 〇(予約可能)                                                             |         |

③カレンダーが表示されるので利用したい日をクリックします。 ◆別の月を見る場合は、年月横の ⊲ または ▷ をクリック。

| 20<br>2 <b>3年12月</b><br>水木 | 0<br>金 土                       | <sup>2</sup> ③カレンダー内の日にちをクリック                                                                                 |
|----------------------------|--------------------------------|----------------------------------------------------------------------------------------------------|
| 20<br>2 <b>3年12月</b><br>水木 | 0<br>金 土                       | <sup>8</sup> ③カレンダー内の日にちをクリック                                                                                 |
| 23年12月<br>水木               | 0<br>金 土                       | ③カレンダー内の日にちをクリック                                                                                              |
| 水木                         | 金土                             |                                                                                                    |
|                            |                                |                                                                                                    |
|                            | 1 2                            |                                                                                                    |
| 6 7                        | 8 9                            |                                                                                                    |
| 2 13 14                    | 15 16                          |                                                                                                    |
| 20 21                      | 22 23                          |                                                                                                    |
| 5 27 28                    | 29 30                          |                                                                                                    |
|                            |                                |                                                                                                    |
| ><br>><br>>                | 6 7<br>13 14<br>20 21<br>27 28 | 6     7     8     9       13     14     15     16       20     21     22     23       27     28     29     30 |

④利用する地区センター、部屋、を順番にクリックして検索をクリックすると 利用したい部屋の予約状況が表示されます。

| 地区センター:                                                                                                    | ▲1. 利用する地区センターをクリック                                                                                                    |   |
|----------------------------------------------------------------------------------------------------|----------------------------------------------------------------------------------------------------|---|
| 戸塚地区センター                                                                                                    |                                                                                                    | , |
| 部屋: ※複数選択可能                                                                                                    | 2. 利用したい部屋をクリック                                                                                                    |   |
| すべて                                                                                                    |                                                                                                    |   |
| 会議室A                                                                                                    |                                                                                                    |   |
| 会議室B                                                                                                    |                                                                                                    |   |
| 会議室C                                                                                                    | 3. 検索をクリック                                                                                                    |   |
|                                                                                                    | 検索                                                                                                    |   |
| ご利用になる枠を選択し、「仮予<br>利用日まで1週間を過ぎていますの<br>キャンセルする場合は、仮予約し                                                                                                    | 約」ボタンを押してください。<br>Dで、インターネットからキャンセルすることができません。<br>た地区センターまでご連絡ください。                                                                   |   |
| ご利用になる枠を選択し、「仮予<br>利用日まで1週間を過ぎていますの<br>キャンセルする場合は、仮予約し<br>4. 部屋の予約状                                                                                                   | 約」ボタンを押してください。<br>かで、インターネットからキャンセルすることができません。<br>た地区センターまでご連絡ください。<br>況が表示される<br>ロローク様本A                                             |   |
| ご利用になる枠を選択し、「仮予<br>利用日まで1週間を過ぎていますの<br>キャンセルする場合は、仮予約し<br>4. 部屋の予約状<br>9-10                                                                                           | 約」ボタンを押してください。<br>Dで、インターネットからキャンセルすることができません。<br>た地区センターまでご連絡ください。<br>況が表示される<br>F塚:会議室A                                             |   |
| ご利用になる枠を選択し、「仮予<br>利用日まで1週間を過ぎていますの<br>キャンセルする場合は、仮予約し<br>4. 部屋の予約状<br>9-10<br>10-11                                                                                  | 約」ボタンを押してください。<br>かで、インターネットからキャンセルすることができません。<br>た地区センターまでご連絡ください。<br><b> 沈が表示される</b><br><b> F塚:会議室A</b><br>〇(予約可能)                  |   |
| ご利用になる枠を選択し、「仮予<br>利用日まで1週間を逸ぎていますの<br>キャンセルする場合は、仮予約し<br>4. 部屋の予約状<br>9-10<br>10-11<br>11-12                                                                         | 約」ボタンを押してください。<br>かで、インターネットからキャンセルすることができません。<br>た地区センターまでご連絡ください。<br><b>沈が表示される</b><br><b>F塚:会議室A</b><br>O(予約可能)                    |   |
| ご利用になる枠を選択し、「仮予<br>利用日まで1週間を逸ぎていますの<br>キャンセルする場合は、仮予約し<br>4. 部屋の予約状<br>9-10<br>10-11<br>11-12<br>12-13                                                                | 約」ボタンを押してください。<br>かで、インターネットからキャンセルすることができません。<br>た地区センターまでご連絡ください。<br><b> 沈が表示される</b><br><b> F塚:会議室A</b><br>O(予約可能)                  |   |
| ご利用になる枠を選択し、「仮予<br>利用日まで1週間を過ぎています。<br>キャンセルする場合は、仮予約し<br>4. 部屋の予約状<br>9-10<br>10-11<br>11-12<br>12-13<br>13-14                                                       | 約J ボタンを押してください。<br>かで、インターネットからキャンセルすることができません。<br>た地区センターまでご連絡ください。<br><b>沈が表示される</b><br><b>P塚:会議室A</b><br>O(予約可能)<br>O(予約可能)        |   |
| ご利用になる枠を選択し、「仮予<br>利用日まで1週間を過ぎています、<br>キャンセルする場合は、仮予約し<br>4. 部屋の予約状<br>9-10<br>10-11<br>11-12<br>12-13<br>13-14<br>14-15                                              | 約」 ボタンを押してください。<br>ので、インターネットからキャンセルすることができません。<br>た地区センターまでご連絡ください。<br><b>:況が表示される</b><br><b>F塚:会議室A</b><br>O(予約可能)<br>O(予約可能)       |   |
| ご利用になる枠を選択し、「仮予<br>利用日まで1週間を過ぎています。<br>キャンセルする場合は、仮予約し<br><b>4. 部屋の予約状</b><br>9-10<br>10-11<br>11-12<br>12-13<br>13-14<br>14-15<br>15-16<br>たら12                      | 約」ボタンを押してください。<br>ので、インターネットからキャンセルすることができません。<br>た地区センターまでご連絡ください。<br><b> 沈刀が表示される</b>                                               |   |
| ご利用になる枠を選択し、「仮子<br>利用日まで1週間を過ぎています。<br>キャンセルする場合は、仮予約し<br>4. 部屋の予約状<br>9-10<br>10-11<br>11-12<br>12-13<br>13-14<br>14-15<br>15-16<br>16-17<br>17-18                   | 約」ボタンを押してください。<br>かで、インターネットからキャンセルすることができません。<br>た地区センターまでご連絡ください。<br><b> 沈沢が表示される</b><br>「一塚:会議室A                                   |   |
| ご利用になる枠を選択し、「仮子<br>利用日まで1週間を過ぎています。<br>キャンセルする場合は、仮予約し<br>4. 部屋の予約状<br>9-10<br>10-11<br>11-12<br>12-13<br>13-14<br>14-15<br>15-16<br>16-17<br>17-18<br>18-19          | 約」ボタンを押してください。<br>かで、インターネットからキャンセルすることができません。<br>た地区センターまでご連絡ください。<br><b> 沈刀が表示される</b>                                               |   |
| ご利用になる枠を選択し、「仮子<br>利用日まで1週間を過ぎています。<br>キャンセルする場合は、仮予約し<br>4. 部屋の予約状<br>9-10<br>10-11<br>11-12<br>12-13<br>13-14<br>14-15<br>15-16<br>16-17<br>17-18<br>18-19<br>19-20 | 約」ボタンを押してください。<br>ので、インターネットからキャンセルすることができません。<br>た地区センターまでご連絡ください。<br>法況が表示される<br>「P塚:会議室A<br>の(予約可能)<br>の(予約可能)<br>×(非公開)<br>×(非公開) |   |

◆予約可能な時間帯は、○(予約可能) と表示されます。それ以外は予約済み です。 ⑤仮予約したい時間帯をクリックすると黄色からオレンジ色に変わり、画面下に 「仮予約」の表示が出るのでクリックします。

|               | Ko.               | 戸塚地区センター・東戸塚地区セ<br>大正地区センター | ンター  |             |        |         |
|---------------|-------------------|-----------------------------|------|-------------|--------|---------|
|               | of the chilki-910 | インターネット部                    | 量予約シ | マテム         | Ⴇログアウト |         |
|               |                   |                             |      |             |        | メニューへ戻る |
| 利田口・          |                   |                             |      |             |        |         |
|               |                   |                             |      |             |        |         |
| 2023/12/05    | 0                 | _                           |      |             |        |         |
| 月間空き状況はこちら・・・ | 月間空き状況            | 5                           |      |             |        |         |
| 地区センター:       |                   |                             |      |             |        |         |
| 戸塚地区センター      |                   |                             |      |             |        | ~       |
| 部屋: ※複数選択可能   |                   |                             |      |             |        |         |
| すべて           |                   |                             |      |             |        |         |
| 会議室A          |                   |                             |      |             |        |         |
| 会議室B          |                   |                             |      |             |        |         |
| 会議室C          |                   |                             |      |             |        |         |
|               |                   |                             |      |             |        |         |
|               |                   | 検索                          |      |             |        |         |
|               |                   |                             |      |             |        |         |
|               |                   |                             |      |             |        |         |
| ご利用になる枠を選択し、  | 「仮予約」ボ            | タンを押してください。                 | 1.   | 仮予約し        | たい時間帯  | をクリック   |
|               |                   |                             | ·    |             |        |         |
| 9-10          |                   | 尸琢:会誦                       | 輕A   |             |        |         |
| 10-11         |                   |                             | >    | (非公開)       |        |         |
| 11-12         |                   |                             |      | · · · · · · |        |         |
| 12-13         |                   |                             |      |             |        |         |
| 13-14         |                   |                             | 0    | (予約可能)      |        |         |
| 14-15         |                   |                             |      |             |        |         |
| 16-17         | 2                 | 仮予約をクロック                    | 0    | (予約可能)      |        |         |
| 17-18         | 2. 1              | メリックシン                      |      |             |        |         |
| 18-19         |                   |                             |      |             |        |         |
| 19-20         |                   |                             | >    | 〈(非公開)      |        |         |
| 20-21         |                   |                             |      |             |        |         |
|               |                   | 石子和                         | ka – |             |        |         |
|               |                   | 1×1 ×1                      | 19   |             |        |         |

⑥画面が変わるので利用目的、Web 公開の可否を入力し、下段の仮予約をクリック します。※Web 公開は、当予約サイトに団体名または目的を表示するか、あるいは 非公開にするかを選択します。

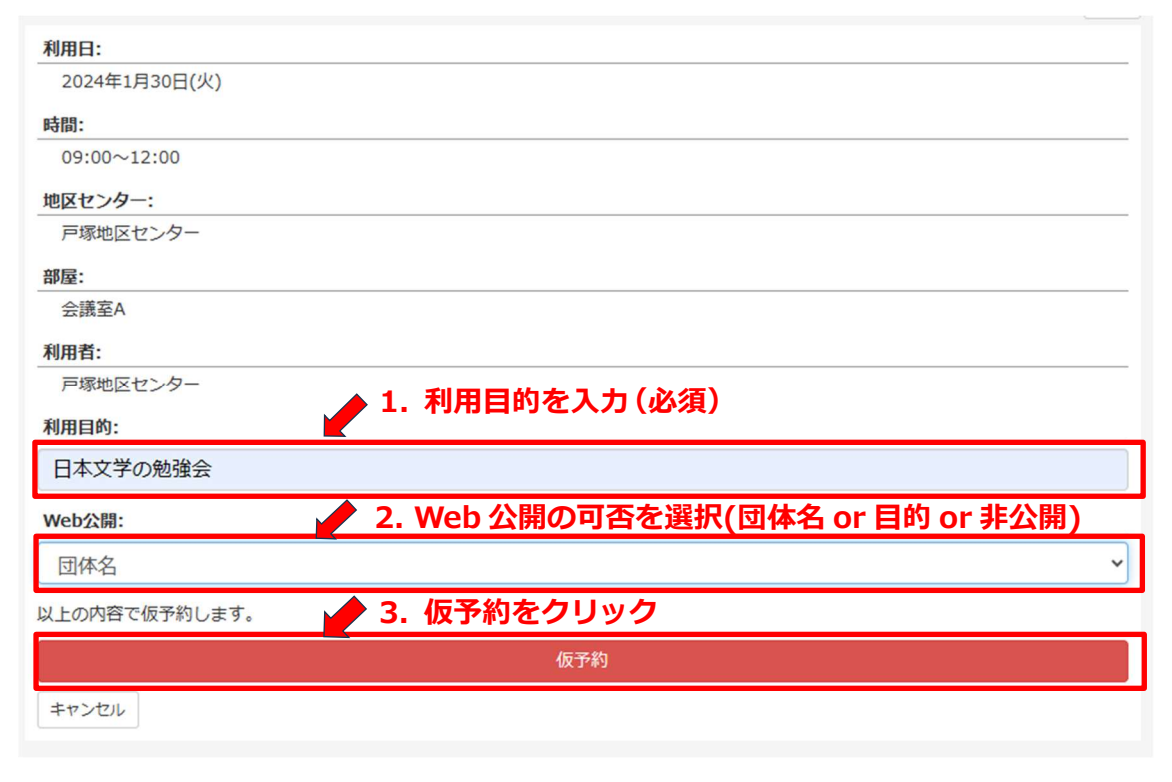

⑦仮予約を実行します。よろしいですか?と表示されるので、よろしければ「はい」、 選択しなおす場合は、「いいえ」に続けてキャンセルをクリックします。

| 「日本地区センター・東戸塚地区センター                                      |
|----------------------------------------------------------|
| 仮予約を実行します。よろしいですか?                                       |
| 利用日:         はいいいえ           2023年12月1日(金)         はいいいえ |
|                                                          |
| 1.よければ「はい」選択しなおす場合は「いいえ」をクリック                            |
| 戸塚地区センター                                                 |
| 部座:                                                      |
| 会議至A                                                     |
| 利用者:                                                     |
| 戸塚地区センター                                                 |
| 利用目约:                                                    |
| 日本文学示纳没个                                                 |
| ◆選択しなおす場合は、「いいえ」に続けて「キャンセル」をクリック                         |
| 以上の内容で仮予約します。                                            |
| · · · · · · · · · · · · · · · · · · ·                    |
|                                                          |

|               | 仮予約を承りました。                                                 | 戸塚地区センター・東戸<br>・デルマー、 ター・東戸 | 塚地区センター                                                             |            |                                 |
|---------------|------------------------------------------------------------|-----------------------------|---------------------------------------------------------------------|------------|---------------------------------|
| 空き状況<br>参照・予約 | 空き状況の参照と予約が行<br>えます。<br>対象期間:<br>2023年12月1日~2024年<br>1月31日 | 抽選申込                        | す。<br>申込期間は毎月1日〜10日<br>です。<br>15日に抽選実施後、当選結<br>果をメールでお知らせいた<br>します。 | ок<br>利用履歴 | 団体情報編集<br>過去のご利用履歴の確認が<br>行えます。 |

⑧「仮予約を承りました」と表示されて完了です。OK をクリックして閉じてください。

⑨登録のメールアドレス宛に、以下のような予約確認メール(例)が配信されますので 内容をご確認ください。

(団体 ID)(団体名) ご担当者様 この度は●●地区センターのインターネット部屋予約をご利用頂きましてありがとうございます。 下記の通りご予約を承りました。

利用日:20××年 xx 月 xx 日(金) 利用時間:09:00~12:00 部屋:会議室 A

-----

※お申し込み頂いた施設の利用料金は、利用当日までにお支払いください。 なお、利用日まで1週間以内(同一曜日)を過ぎてからのキャンセルはキャンセル料が発生します。 またすでにお支払い頂いた場合は返金できませんのでご注意ください。

※利用日まで1週間を過ぎますと、インターネットからキャンセルすることができません。 キャンセルする場合は、仮予約した地区センターまでご連絡ください。

※このメールアドレスは配信専用のため返信頂いても対応することができません。 お問い合わせは下記の地区センターまでお願いいたします。

● 地区センターTEL: 045-xxx-xxxx

⑩仮予約後の空部屋検索画面(19ページ④)は、以下のように「仮予約済 ◎キャンセル」と変わります。

|       | 戸塚:会議室A     |  |  |  |  |
|-------|-------------|--|--|--|--|
| 9-10  |             |  |  |  |  |
| 10-11 | 仮予約済 ◎キャンセル |  |  |  |  |
| 11-12 |             |  |  |  |  |
| 12-13 |             |  |  |  |  |
| 13-14 | O(予約可能)     |  |  |  |  |
| 14-15 |             |  |  |  |  |
| 15-16 |             |  |  |  |  |
| 16-17 | O(予約可能)     |  |  |  |  |
| 17-18 |             |  |  |  |  |
| 18-19 |             |  |  |  |  |
| 19-20 | ×(非公開)      |  |  |  |  |
| 20-21 |             |  |  |  |  |

#### 5-2 東戸塚と大正での空き部屋選択の際の注意事項

東戸塚または大正地区センターで、複数の部屋を合体して仮予約する場合は、必要な 部屋をすべて選択してから「仮予約」をクリックしてください。

①東戸塚地区センターの場合

- ◆体育室(全面) ⇒ 体育室(手前)、体育室(中央)、体育室(奥)を選択
- ◆中小会議室 ⇒ 中会議室、小会議室を選択
- ◆和室(全室) ⇒ 和室(舞)、和室(床)を選択

|       | 東戸塚:和室(舞)         |                 |
|-------|-------------------|-----------------|
| 9-10  |                   |                 |
| 10-11 | ○(予約可能)           |                 |
| 11-12 |                   |                 |
| 12-13 |                   | *   別・米厂场地区ビンター |
| 13-14 | O(予約可能)           |                 |
| 14-15 |                   |                 |
| 15-16 | ((茶約可能)           |                 |
| 17-18 | O(Jr#gHJBE)       | 以下の部屋を選択        |
| 18-19 |                   |                 |
| 19-20 | O(予約可能)           |                 |
| 20-21 |                   |                 |
|       | at man data (re-) |                 |
|       | 果尸啄:和至 (床)        |                 |
| 9-10  | (学校支援)            |                 |
| 11-12 | 〇(デポリリ服)          | - 🔽 丨 🔹 ・ 和室(舞) |
| 12-13 |                   |                 |
| 13-14 | O(予約可能)           | ・ 和宏 (庄)        |
| 14-15 |                   |                 |
| 15-16 |                   |                 |
| 16-17 | O(予約可能)           | 両至を選択してから       |
| 17-18 |                   |                 |
| 18-19 |                   | - 一番下の仮予約をクリック  |
| 19-20 | O(予約可能)           |                 |
| 20-21 |                   |                 |
|       | 東戸塚:多目的室          |                 |
| 9-10  |                   |                 |
| 10-11 | O(予約可能)           |                 |
| 11-12 |                   |                 |
| 12-13 |                   |                 |
| 13-14 | ×(非公開)            |                 |
| 14-15 |                   |                 |
| 15-16 | v/dE/5885         |                 |
| 10-17 | ×(ヲF23厢)          |                 |
| 17-16 |                   |                 |
| 19-2  | IT IT IS          |                 |
| 20-2  | 极于称为              |                 |

②大正地区センターの場合

◆体育室(全面) ⇒ 体育室(ステージ)、体育室(中央)、体育室(□クボク)を選択
 ◆会議室 ⇒ 第1会議室、第2会議室を選択

|       | 大正:体育室(ス)       |                    |
|-------|-----------------|--------------------|
| 9-10  |                 |                    |
| 10-11 | ×(優先利用)         |                    |
| 11-12 |                 |                    |
| 12-13 |                 |                    |
| 13-14 | 〇(丁水小口那)        |                    |
| 15-16 |                 |                    |
| 16-17 | ×(個人利用)         |                    |
| 17-18 |                 |                    |
| 18-19 |                 |                    |
| 19-20 | O(予約可能)         |                    |
| 20-21 |                 |                    |
|       | 大正:体育室(口)       |                    |
| 9-10  |                 | 神月至(王山)の場合         |
| 10-11 | ×(優先利用)         | ᄡᆍᇂᅒᄝᆂᇗᅖᅝ          |
| 11-12 |                 | - 以下の部屋を選択         |
| 12-13 | 〇(予約回答)         |                    |
| 13-14 | O(37%)PJ#6)     |                    |
| 15-16 |                 |                    |
| 16-17 | ×(個人利用)         |                    |
| 17-18 |                 |                    |
| 18-19 |                 |                    |
| 19-20 | ○(予約可能)         | - 💭   ・・ 体育至(人テーン) |
| 20-21 |                 |                    |
| 0.10  | 大正:体育室(中)       | ・14月至(中央)          |
| 10-11 | ×(標先利田)         |                    |
| 11-12 | A (Berler unit) |                    |
| 12-13 |                 |                    |
| 13-14 | O(予約可能)         | 壬(選択してから           |
| 14-15 |                 |                    |
| 15-16 |                 | - 一番下の仮予約をクリック     |
| 15-1/ | ×(個人利用)         |                    |
| 18-19 |                 |                    |
| 19-20 | O(予約可能)         |                    |
| 20-21 |                 |                    |
|       | 仮予約             |                    |
|       |                 |                    |

◆複数の部屋を選択した場合、仮予約をクリック後の画面では合体した部屋名が表示されます。

### 5-3 月間の空き部屋を参照する

①マイページにログイン後、基本画面(2ページ)の「空き状況参照・予約」をクリックします。

|               | The second second                                          | 戸塚地区センター・東戸<br>大正地区センター<br>インターネッ | <sup>家地区センター</sup><br>ト部屋予約システム                                        | <b>・</b><br><b>・</b><br>ログアウト |                       |
|---------------|------------------------------------------------------------|-----------------------------------|------------------------------------------------------------------------|-------------------------------|-----------------------|
|               |                                                            |                                   |                                                                        |                               | 団体情報編集                |
| 空き状況<br>参照・予約 | 空き状況の参照と予約が行<br>えます。<br>対象期間:<br>2023年12月9日〜2024年<br>1月31日 | 抽選申込                              | 2024年2月1日~2024年2<br>月29日までの抽選申込が行<br>えます。<br>抽選は2023年12月15日に<br>行われます。 | 利用履歴                          | 過去のご利用履歴の確認が<br>行えます。 |
| 1             | 空き状況参照                                                     | <b>冨・予約</b> を                     | クリック                                                                   |                               |                       |

②「月間空状況」をクリックします。

|              | IO SURVEY CHINK | 戸塚地区センター・東戸塚地区センター<br>大正地区センター<br>インターネット部屋予約システム | <b>6</b> ログアウト |        |
|--------------|-----------------|---------------------------------------------------|----------------|--------|
|              |                 |                                                   |                | メニューへ戻 |
| 利用日:         |                 |                                                   |                |        |
| 2023/12/20   |                 | 2月間空き状況                                           | をクリック          |        |
| 月間空き状況はこちら・・ | 月間空き状況          |                                                   |                |        |
| 地区センター:      |                 |                                                   |                |        |
| 戸塚地区センター     |                 |                                                   |                |        |
| 部屋: ※複数選択可能  |                 |                                                   |                |        |
| すべて          |                 |                                                   |                |        |
| 会議室A         |                 |                                                   |                |        |
| 会議室C         |                 |                                                   |                |        |
|              |                 |                                                   |                |        |
|              |                 |                                                   |                |        |

#### ③1ヶ月単位の各部屋の予約状況が表示されます。

10

◆他の月を表示するには、前月または翌月をクリックしてください。

| リ月(                 | リ衣     | 不        | す        | ••       | Ħ          | IJF              | 33       | 5        | /E       | 19       | ž         | ËF        | <b>3</b> ( | 1         |           | ע         | ש         |           |           |           |           |           |           |           |           |           |           | 1         | 閉じ        | 10 |
|---------------------|--------|----------|----------|----------|------------|------------------|----------|----------|----------|----------|-----------|-----------|------------|-----------|-----------|-----------|-----------|-----------|-----------|-----------|-----------|-----------|-----------|-----------|-----------|-----------|-----------|-----------|-----------|----|
| <b>年月:</b><br>前月 20 | 024/02 | 翌月       | #        | 回じて      | zンタ<br>家地国 | <b>?-:</b><br>区セ | ンタ       |          | ~        | j        |           |           |            |           |           |           |           |           |           |           |           |           |           |           |           |           |           |           |           |    |
| 予約状                 | 沉      |          |          |          |            |                  |          |          |          |          |           |           |            |           |           |           |           |           |           |           |           |           |           |           |           |           |           |           |           |    |
| 部屋                  | 時間     | 1<br>(木) | 2<br>(金) | 3<br>(土) | 4<br>(日)   | 5<br>(月)         | 6<br>(火) | 7<br>(水) | 8<br>(木) | 9<br>(金) | 10<br>(±) | 11<br>(日) | 12<br>(月)  | 13<br>(火) | 14<br>(水) | 15<br>(木) | 16<br>(金) | 17<br>(土) | 18<br>(日) | 19<br>(月) | 20<br>(火) | 21<br>(水) | 22<br>(木) | 23<br>(金) | 24<br>(土) | 25<br>(日) | 26<br>(月) | 27<br>(火) | 28<br>(水) | (  |
| 会議室A 09-12 優 優      |        |          |          | 0        |            |                  |          |          |          | 0        |           | /         |            |           |           |           | 0         |           |           |           |           |           |           |           |           |           |           |           |           |    |
|                     | 12-15  | 優        |          |          | 優          |                  |          |          |          |          |           |           |            |           | 優         |           |           | 0         |           | /         |           |           |           |           | 0         |           |           |           |           |    |
|                     | 15-18  | 優        |          |          | 優          |                  |          |          |          |          |           |           |            |           | 優         |           |           |           |           | /         |           |           |           |           | 0         |           |           |           |           |    |
|                     | 18-21  |          |          |          | /          |                  |          |          |          |          |           | /         | /          |           |           |           |           |           | /         | /         |           |           |           | /         |           | /         |           |           |           |    |
| 会議室B                | 09-12  |          |          |          |            |                  |          |          |          |          |           |           |            |           |           |           |           |           |           | /         |           |           |           |           | 0         |           |           |           |           |    |
|                     | 12-15  |          | 0        |          |            |                  |          |          |          | 0        |           |           |            |           |           |           | 0         |           |           | /         |           |           |           |           | 0         | 優         |           |           |           |    |
|                     | 15-18  |          |          |          |            |                  |          |          |          |          |           |           |            |           |           |           |           |           |           | /         |           |           |           |           |           |           |           |           | 0         |    |
|                     | 18-21  |          |          |          | /          |                  |          |          |          |          |           | /         | /          |           |           |           |           |           | /         | /         |           |           |           | /         |           | /         | 優         |           |           |    |
| 会議室C                | 09-12  |          |          |          |            |                  |          |          | 優        |          |           |           |            |           |           |           |           |           |           | /         |           |           |           |           |           |           |           |           |           |    |
|                     | 12-15  |          |          |          |            |                  |          |          |          |          |           |           |            |           |           |           |           |           |           | /         |           |           |           |           |           |           |           |           |           |    |
|                     | 15-18  |          |          |          |            |                  |          |          |          |          |           |           |            |           |           |           |           |           |           | /         |           |           |           |           |           |           |           |           |           |    |
|                     | 18-21  |          |          |          | /          |                  |          |          |          |          |           | /         | /          |           |           |           |           |           | /         | /         |           |           |           | /         |           | /         |           |           |           |    |
| 部屋                  | 時間     | 1<br>(木) | 2<br>(金) | 3<br>(±) | 4<br>(日)   | 5<br>(月)         | 6<br>(火) | 7<br>(水) | 8<br>(木) | 9<br>(金) | 10<br>(±) | 11<br>(日) | 12<br>(月)  | 13<br>(火) | 14<br>(水) | 15<br>(木) | 16<br>(金) | 17<br>(±) | 18<br>(日) | 19<br>(月) | 20<br>(火) | 21<br>(水) | 22<br>(木) | 23<br>(金) | 24<br>(土) | 25<br>(日) | 26<br>(月) | 27<br>(火) | 28<br>(水) | 1  |
| 工芸家                 | 09-12  |          |          |          |            |                  |          |          |          |          |           |           |            |           |           |           |           |           |           | /         |           |           |           |           |           |           |           |           |           |    |

□ 白抜き:空き部屋
 □ グレー:予約済み
 個:個人利用(東戸塚、大正)
 優:優先予約(市役所、区役所、学校行事、自主事業等で予め利用が決まっています)
 □ 斜線:閉館

◆自分の団体が予約されていると枠内がピンク色になり◎または○印がついています。
 ◎=登録(お支払い済み) ○=仮登録(お支払いがされていません)

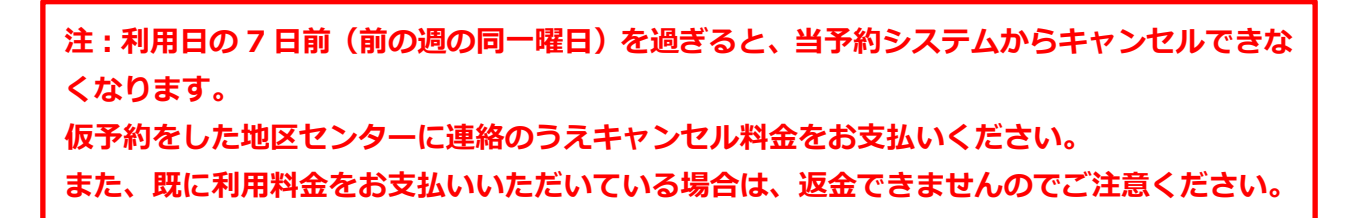

①マイページにログイン後、基本画面(2ページ)の「空き状況参照・予約」をクリックします。

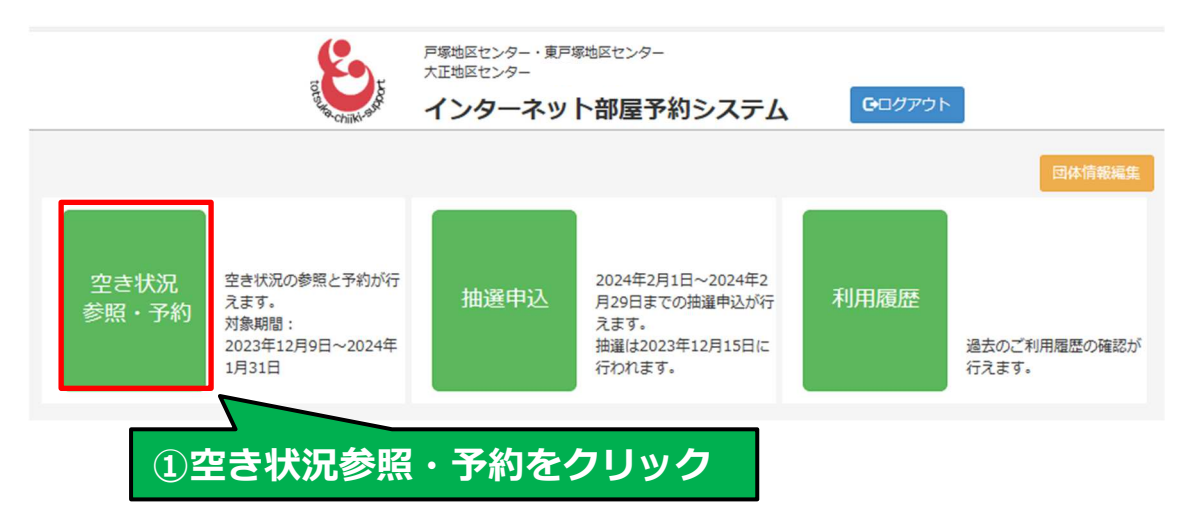

②「利用日」の下段・日付の枠内をクリックします。

| 10 FR VIEW OF THE OFFICE                                                                                                    | F#地区センター・東戸塚地区センター     大正地区センター <b>インターネット部屋予約システム</b> Gログアウト       |
|----------------------------------------------------------------------------------------------------|---------------------------------------------------------------------|
| 利用日:         2023/11/27         月間空き状況はごちら・・・         月間空き状況はごちら・・・ <b>地区センター:</b> 戸塚地区センター         部屋:       ※福勤選択可懇         すべて | (2日付の枠内をクリック)                                                       |
| 会議室A<br>会議室B<br>会議室C                                                                                                    | [<br>                                                               |
|                                                                                                    | 検索                                                                  |
| ご利用になる枠を選択し、「仮予<br>利用日まで1週間を過ぎていますの<br>キャンセルする場合は、仮予約し                                                                            | 約」ボタンを押してください。<br>0で、インターネットからキャンセルすることができません。<br>た地区センターまでご連絡ください。 |
|                                                                                                    | 戸塚:会議室A                                                             |
| 9-10<br>10-11<br>11-12                                                                                                    | 〇(予約可能)                                                             |
| 12-13<br>13-14<br>14-15                                                                                                    | O(予約可能)                                                             |

③カレンダーが表示されるのでキャンセルしたい日をクリックします。 ◆別の月を見る場合は、年月の両横の ◁ または ▷ をクリック。

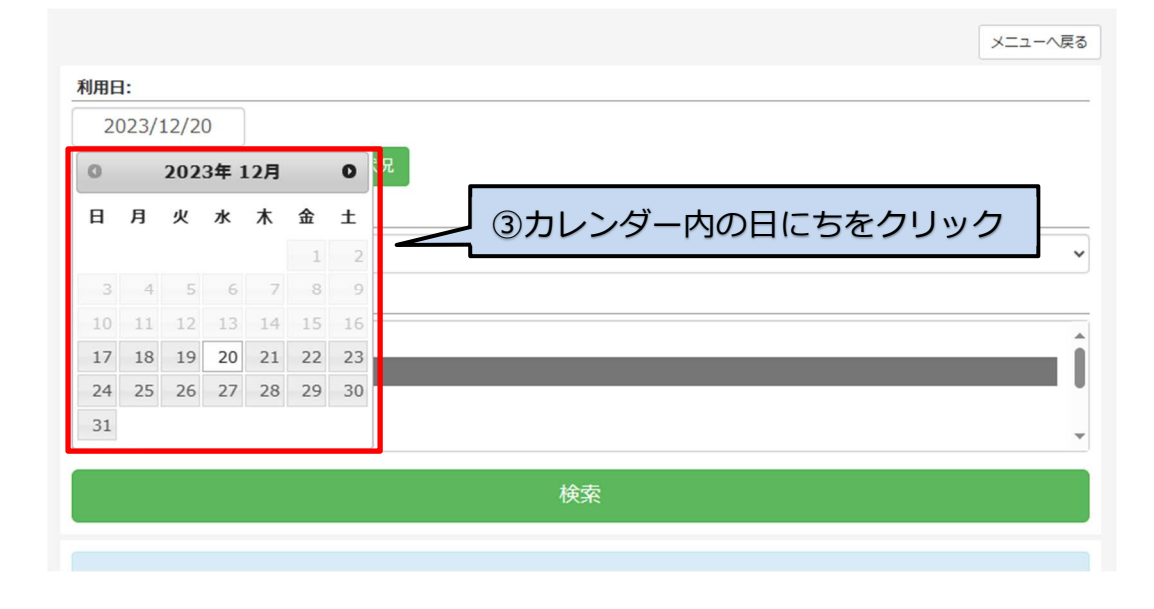

④キャンセルする地区センター、部屋、を順番にクリックして検索をクリックすると 部屋の予約状況が表示されます。

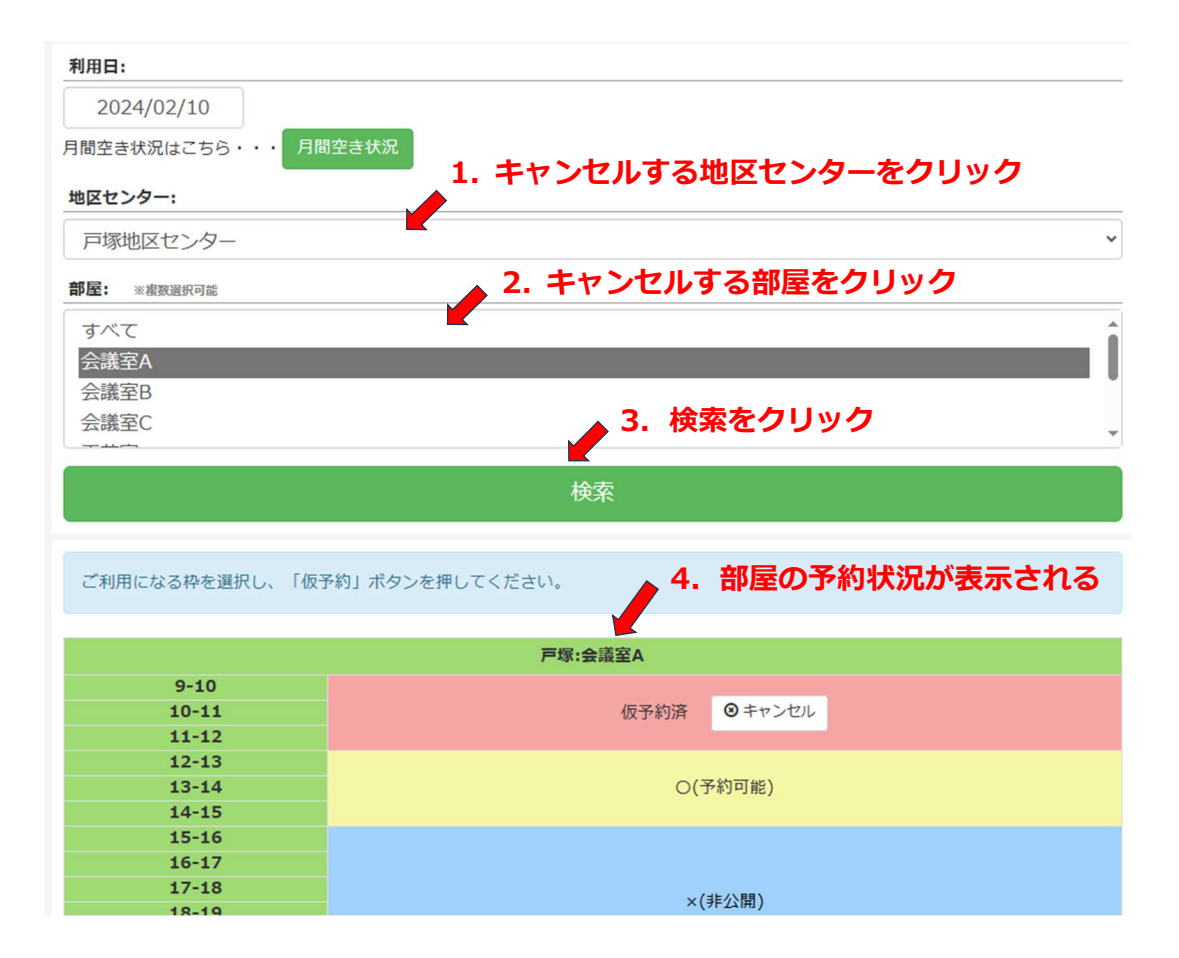

⑤キャンセルしたい部屋の時間帯枠に、「仮予約済 ◎キャンセル」と表示されますので、◎キャンセル をクリックします。

| ご利用になる枠を選択し、「仮予約」ボ |             |               |  |  |  |  |
|--------------------|-------------|---------------|--|--|--|--|
|                    | タンを押してください。 | 5. キャンセルをクリック |  |  |  |  |
|                    | 戸塚::        | 会議室A          |  |  |  |  |
| 9-10               |             |               |  |  |  |  |
| 10-11              | 仮予約済 ③キャンセル |               |  |  |  |  |
| 11-12              |             |               |  |  |  |  |
| 12-13              |             |               |  |  |  |  |
| 13-14              |             | ○(予約可能)       |  |  |  |  |
| 14-15              |             |               |  |  |  |  |
| 15-16              |             |               |  |  |  |  |
| 16-17              |             |               |  |  |  |  |
| 17-18              |             | ×(非公開)        |  |  |  |  |
| 18-19              |             |               |  |  |  |  |
| 19-20 20-21        |             |               |  |  |  |  |

⑥ 仮予約をキャンセルします。よろしいですか?と表示されるので「はい」を クリックします。

◆中止する場合は「いいえ」をクリック。

| (                                         |             | 戸塚地区センター・東戸塚地区<br>+ 〒四回わる 5 5 5 5 5 5 5 5 5 5 5 5 5 5 5 5 5 5 5 | センター                |         |      |        |
|-------------------------------------------|-------------|-----------------------------------------------------------------|---------------------|---------|------|--------|
|                                           | 仮予約をキャンセル   | します。よろしいですか                                                     | ?                   |         |      |        |
| 利用日:                                      |             |                                                                 |                     | はい      | いいえ  | ×===~\ |
| 2024/02/10                                |             |                                                                 |                     |         |      |        |
| 2024/02/10                                |             |                                                                 |                     |         |      |        |
| 月間空き状況はこちら・                               | ・月間空き状況     |                                                                 | C 14                |         |      |        |
| 地区センター:                                   |             |                                                                 | 6.217               | イルエールエい | 」をクリ | 90     |
| 戸塚地区センター                                  |             |                                                                 | -                   |         |      |        |
| 如尼                                        |             |                                                                 |                     |         |      |        |
| <b>印/至:</b> ※複数選択可能                       |             |                                                                 |                     |         |      |        |
| すべて                                       |             |                                                                 |                     |         |      |        |
| 会議室A                                      |             |                                                                 |                     |         |      |        |
| 会議室B                                      |             |                                                                 |                     |         |      |        |
| 会議室C                                      |             |                                                                 |                     |         |      |        |
|                                           |             |                                                                 | _                   |         |      |        |
|                                           |             |                                                                 |                     |         |      |        |
|                                           |             |                                                                 |                     |         | _    | _      |
| ご利用になる枠を選択                                | ?し、「仮予約」ボタン | ッを押してください。                                                      |                     |         |      |        |
|                                           |             | 戸塚:会                                                            | 議室A                 |         |      |        |
| 9-10                                      |             |                                                                 |                     |         |      |        |
| 10-11                                     |             |                                                                 | 仮予約済                | ◎ キャンセル |      |        |
| 11-12                                     |             |                                                                 |                     |         |      |        |
| 12-13                                     |             |                                                                 | 0/74                | 5-T4K)  |      |        |
| 4 10 1 10 10 10 10 10 10 10 10 10 10 10 1 |             |                                                                 | () ( <del>*</del> * |         |      |        |
| 13-14                                     |             |                                                                 | 0(1-#               | 5 5107  |      |        |

⑦キャンセルを承りましたと表示されるので、OK をクリックして完了です。

|               | (Pa                                                         | 戸塚地区センター・東戸 | 塚地区センター                                                             |                  |                         |
|---------------|-------------------------------------------------------------|-------------|---------------------------------------------------------------------|------------------|-------------------------|
|               | キャンセルを承りま                                                   | した。         |                                                                     |                  | 団体情報編集                  |
| 空き状況<br>参照・予約 | 空き状況の参照と予約が行<br>えます。<br>対象期間:<br>2023年12月22日〜2024<br>年2月29日 | 抽選申込        | す。<br>申込期間は毎月1日~10日<br>です。<br>15日に抽選実施後、当選結<br>果をメールでお知らせいた<br>します。 | ок<br>7. ОК をクリッ | <b>ク</b><br>歴の確認が<br>す。 |

⑧登録のメールアドレス宛に、以下のようなキャンセル確認メール(例)が配信されます。

(団体 ID)(団体名) ご担当者様

この度は××地区センターのインターネット部屋予約をご利用頂きましてありがとうございます。 下記のご予約のキャンセルを承りました。

利用日:2024年2月10日(土) 利用時間:09:00~12:00 部屋:会議室A

\_\_\_\_\_

※このメールアドレスは配信専用のため返信頂いても対応することができません。 お問い合わせは下記の地区センターまでお願いいたします。

××地区センター TEL:045-×××-×××

> 利用日の7日前(前の週の同一曜日)を過ぎると当予約システムからキャンセルはでき なくなりますのでご注意ください。

6. 利用履歴の参照

①マイページにログイン後、基本画面(2ページ)の利用履歴をクリックします。

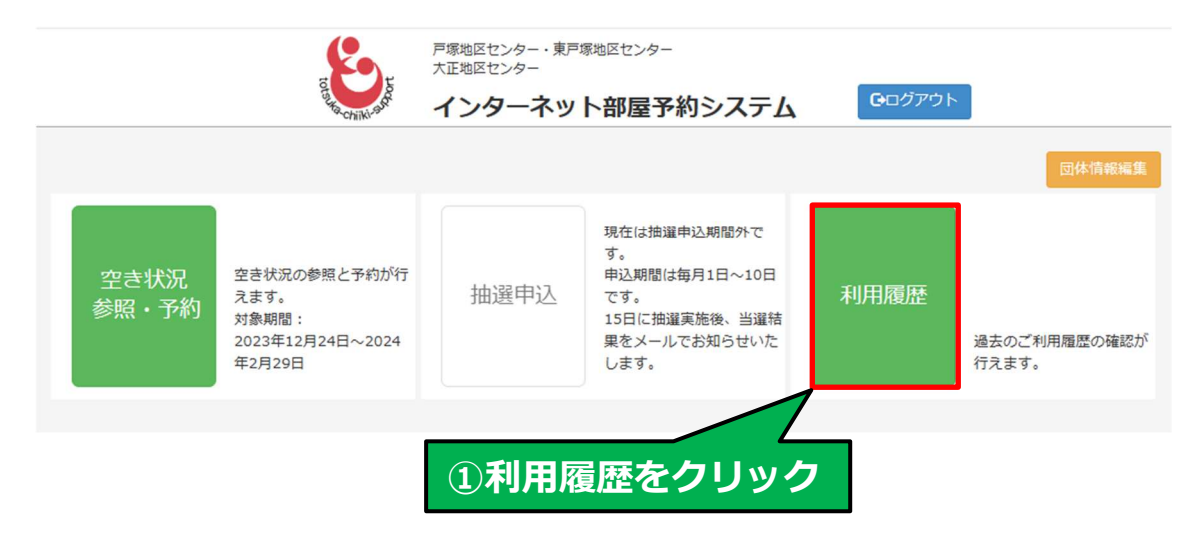

②利用履歴が表示され、ご利用の各部屋の日付、時間帯、予約済、仮予約、取消、 利用済を確認できます。

戸塚地区センター・東戸塚地区センター

※利用当日は、ご利用前でも利用済と表示されますが、実際のご利用に差支えありません。

| Z Z Z Z Z Z Z Z Z Z Z Z Z Z Z Z Z Z Z |                |         |
|---------------------------------------|----------------|---------|
| インターネット部屋予約                           | 約システム  ・ ログアウト |         |
|                                       |                | メニューへ戻る |
| ご利用履歴(過去6か月): 過去全てを表示                 |                |         |
| 日付/時間                                 | 部屋             | 状況      |
| 2025/03/26(水) 09:00~18:00             | 戸塚:会議室A        | 予約済     |
| 2025/03/22(土) 09:00~18:00             | 戸塚:会議室A        | 予約済     |
| 2025/03/22(土) 12:00~15:00             | 戸塚:和室          | 予約済     |
| 2025/03/21(金) 09:00~12:00             | 戸塚:レクホール       | 予約済     |
| 2025/03/15(土) 09:00~15:00             | 戸塚:会議室A        | 予約済     |
| 2025/03/13(木) 09:00~12:00             | 戸塚:和室          | 予約済     |
| 2025/03/11(火) 09:00~12:00             | 戸塚:和室          | 予約済     |
| 2025/03/09(日) 09:00~12:00             | 戸塚:会議室A        | 予約済     |
| 2025/03/08(土) 09:00~15:00             | 戸塚:和室          | 予約済     |
| 2025/03/08(土) 09:00~15:00             | 戸塚:料理室         | 予約済     |
| 2025/03/01(土) 09:00~12:00             | 戸塚:和室          | 予約済     |
| 2025/02/26(水) 15:00~18:00             | 戸塚:会議室B        | 予約済     |
|                                       |                |         |

## 7. 団体情報編集

メールアドレスの登録・変更、パスワードの変更は、団体情報編集から行います。
 ◆団体名、代表者、団体連絡先等、メールアドレスとパスワード以外の変更は、
 登録した地区センターへご連絡ください。

#### 7-1 メールアドレスの変更

①マイページにログイン後、基本画面(2ページ)の団体情報編集をクリックします。

|                                  | 戸塚地区センター・東戸<br>大正地区センター | 塚地区センター                                                                    |               | _             |
|----------------------------------|-------------------------|----------------------------------------------------------------------------|---------------|---------------|
| E Harchiki-of                    | インターネッ                  | ト部屋予約システム                                                                  | <b>ロ</b> グアウト |               |
|                                  |                         |                                                                            |               | 団体情報編集        |
| 空き状況<br>参照・予約<br>223年12月24日~2024 | 抽選申込                    | 現在は抽邏申込期間外で<br>す。<br>申込期間は毎月1日~10日<br>です。<br>15日に抽運実施後、当運結<br>果をメールでお知らせいた | 利用履歴          | 通ぎ            |
| 年2月29日                           |                         |                                                                            | 体情報編集         | <b>集をクリック</b> |

②「変更」をクリックします。

◆代理メールアドレスの変更も同様に「変更」をクリックします。

|                              | er Sta                   | 戸塚地区センター・東戸塚<br>大正地区センター | 地区センター     |   |               |      |
|------------------------------|--------------------------|--------------------------|------------|---|---------------|------|
|                              | Stra chilki-sur          | インターネット                  | や 部屋予約システ  | 4 | <b>ロ</b> クアウト |      |
|                              |                          |                          |            |   |               | 夏る   |
| D/tro.                       |                          |                          |            |   |               | ~ •  |
| 四1410:                       |                          |                          |            |   |               |      |
| 10                           |                          |                          |            |   |               |      |
| 団体名:                         |                          |                          |            |   |               |      |
| 戸塚地区センター                     |                          |                          |            |   |               |      |
| 代表者名:                        |                          |                          |            |   |               |      |
| メールアドレス:<br>totsukacc@<br>変更 | <ol> <li>①変更を</li> </ol> | クリック                     |            |   |               | <br> |
| 代理メールアドレス:                   |                          |                          |            |   |               |      |
| totsuka@                     |                          |                          |            |   |               |      |
| 変更                           |                          |                          |            |   |               |      |
| ログインパスワード:                   |                          |                          |            |   |               |      |
| *****                        |                          |                          |            |   |               |      |
|                              |                          | パスワードを習                  | を更する場合はこちら |   |               |      |
|                              |                          |                          |            |   |               |      |

③メールアドレス入力画面になりますので、新しいメールアドレスと確認用の 同じメールアドレスをもう一度入力して「登録」をクリックします。

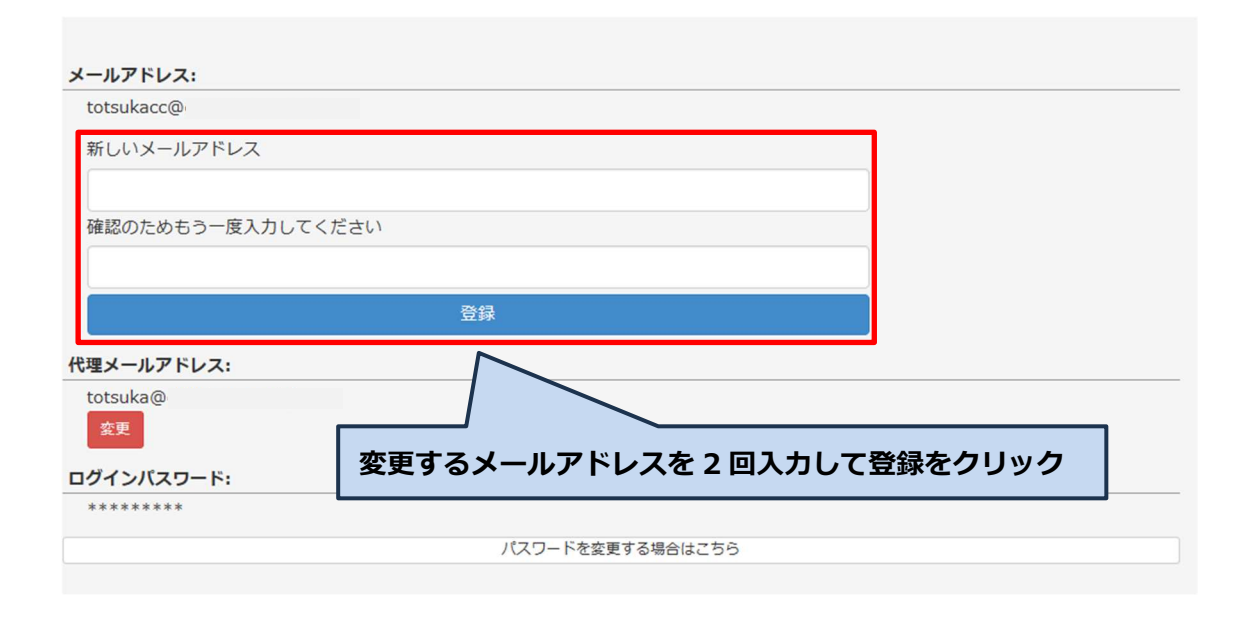

この時点で登録はまだ完了していません。このあと登録したメールアドレス宛に 本登録用の URL が届きますのでメール内容に従って本登録を行ってください。

- ◆お客様のパソコンやスマートフォンで迷惑メール設定をしていると、センターからの メールが受信できない場合があります。「@chiiki-support.jp」からメールを受信でき るように設定をお願いいたします。
- ◆各センターの送信用メールアドレスは、42ページに掲載しています。

④登録のメールアドレス宛に本登録用の以下のようなメール(例)が届きますので、 本文中の URL をクリックします。

メール本文中の URL をクリックしないとメールアドレスの変更がされません。

⑤メール本文中の URL をクリックすると本登録が完了し、以下の画面に変わります。

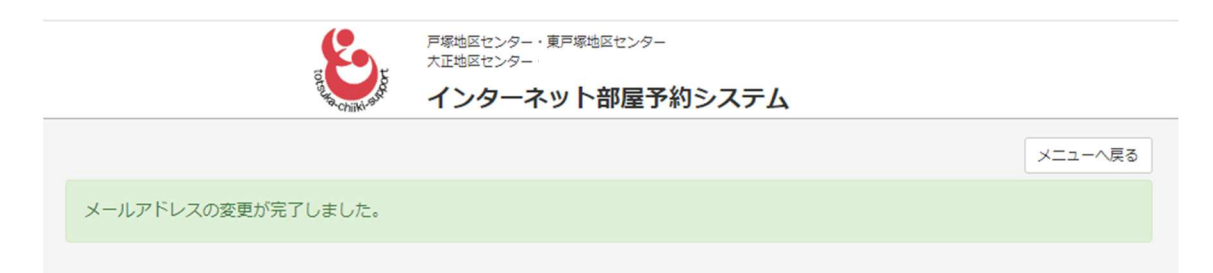

⑥これでメールアドレスの変更は完了です。

② マイページにログイン後、基本画面(2ページ)の団体情報編集をクリックします。

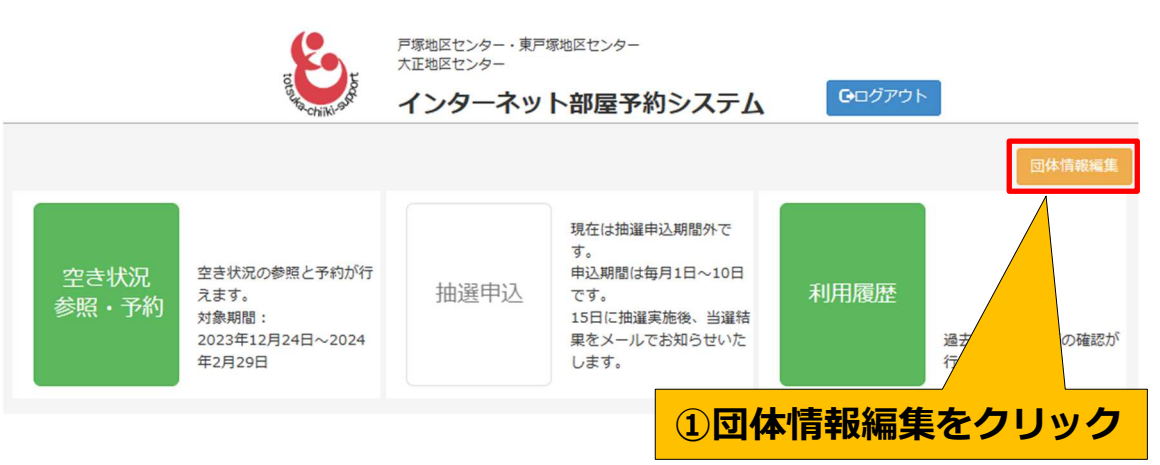

②画面下の「パスワードを変更する場合はこちら」をクリックします。

| メールアドレス:             |                          |
|----------------------|--------------------------|
| totsukacc@           |                          |
| 新しいメールアドレス           |                          |
|                      |                          |
| 確認のためもう一度入力してください    |                          |
|                      |                          |
|                      | 登録                       |
| 代理メールアドレス:           |                          |
| totsuka@             |                          |
| 変更                   | ②「パスワードを変更する場合はこちら」をクリック |
| ログインバスワード:<br>****** |                          |
|                      | パスワードを変更する場合はこちら         |

|                | to suffactuility success | P塚地区センター・東戸塚地区センター<br>大正地区センター<br>インターネット部屋予約システム             |  |
|----------------|--------------------------|---------------------------------------------------------------|--|
| 団体 ID、<br>入力して | メールアドレスを<br>送信をクリック      | 団体IDとご登録のメールアドレスを入力してく<br>ださい。<br>パスワード再設定ページのURLをお送りしま<br>す。 |  |
|                |                          | 団体ID:<br>登録メールアドレス:                                           |  |
|                |                          | 送信                                                            |  |

③団体 ID と登録のメールアドレスを入力後、送信をクリックします。

④登録のメールアドレス宛にパスワード変更用の以下のようなメール(例)が配信され ますので、本文中の URL をクリックします。

(団体 ID)(団体名) ご担当者様

この度は××地区センターのインターネット部屋予約をご利用頂きましてありがとうございます。 以下の URL をクリックし新しいログインパスワードを設定してください。

-----

※このメールアドレスは配信専用のため返信頂いても対応することができません。 お問い合わせは下記の地区センターまでお願いいたします。

-----

××地区センター

 $\mathsf{TEL}: \mathsf{045-}{\times}{\times}{-}{\times}{\times}{\times}{\times}$ 

⑤以下のようなパスワード変更画面が表示されますので、新しいパスワードと確認用の パスワードをもう一度入力して、最後に「変更」をクリックしてください。

|                       | IO ISURA Chiliki-BA   | 戸塚地区センター・東戸塚地区センター<br>大正地区センター<br>インターネット部屋予約システム |  |
|-----------------------|-----------------------|---------------------------------------------------|--|
|                       |                       | パスワード :                                           |  |
|                       |                       | 確認のため再度入力してください:                                  |  |
| 新しい/<br>2 回入力<br>クリック | パスワードを<br>りして変更を<br>7 | パスワードは、「半角英数字」「記号」を使用<br>した4桁以上で設定してください。         |  |
|                       |                       | 変更                                                |  |

⑥「変更」をクリック後、以下の画面に変わりパスワードの変更は完了です。新しく設定したパスワードでログインしてください。

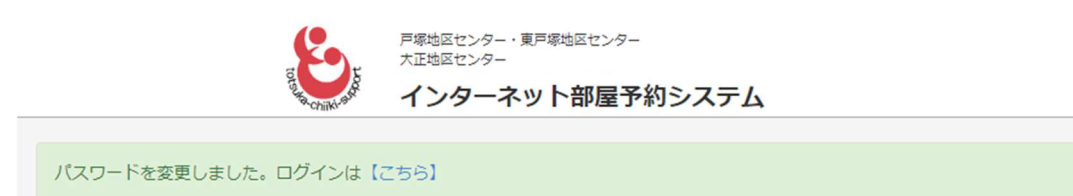

### 7-3 パスワードを忘れた場合

元のパスワードは使えなくなり、新しいパスワードを設定するようになります。

①各地区センターのホームページからマイページをクリック後(1ページ参照)

「パスワードを忘れた方および変更希望の方はこちら」をクリックします。

◆パスワードの変更もこちらから行えます。

|                 | 戸塚地区センター・東戸塚地区センター<br>大正地区センター |  |
|-----------------|--------------------------------|--|
| Ta the chilk sh | インターネット部屋予約システム                |  |
|                 | 団体ID:                          |  |
|                 | パスワード:                         |  |
|                 |                                |  |
| ①ここをクリック        | ログイン                           |  |
|                 | パスワードを忘れた方及び変更希望の方はこちら         |  |

②以降は36ページの③からと同じ操作になります。

| ア環地区センター・東戸環地区センター<br>大正地区センター<br>インターネット部屋予約システム                      | (団体 ID)(団体名) ご担当者様                                                                                                  |
|------------------------------------------------------------------------|----------------------------------------------------------------------------------------------------|
| 団体IDとご登録のメールアドレスを入力してく<br>ださい。<br>パスワード再設定ページのURLをお送りしま<br>す。<br>団体ID: | この度は××地区センターのインターネット部屋予約をご利用頂きま<br>してありがとうございます。<br>以下の URL をクリックし新しいログインパスワードを設定してくだ<br>さい。                        |
| 登録メールアドレス:<br>送信                                                       | https://uketsuke.chiiki- <b>〜 URL をクリック</b><br>support.com/reserve/login/new_pw/54987<br>※この URL は 1 時間で使用できなくなります。 |
| ②団体 ID と登録のメールアドレス<br>を入力後、送信をクリック                                     | <br>※このメールアドレスは配信専用のため返信頂いても対応すること<br>ができません。                                                                       |
| ③送られてきたメール本文中<br>の URL をクリック                                           | お問い合わせは下記の地区センターまでお願いいたします。<br><br>××地区センター<br>TEL:045-×××-×××                                                      |

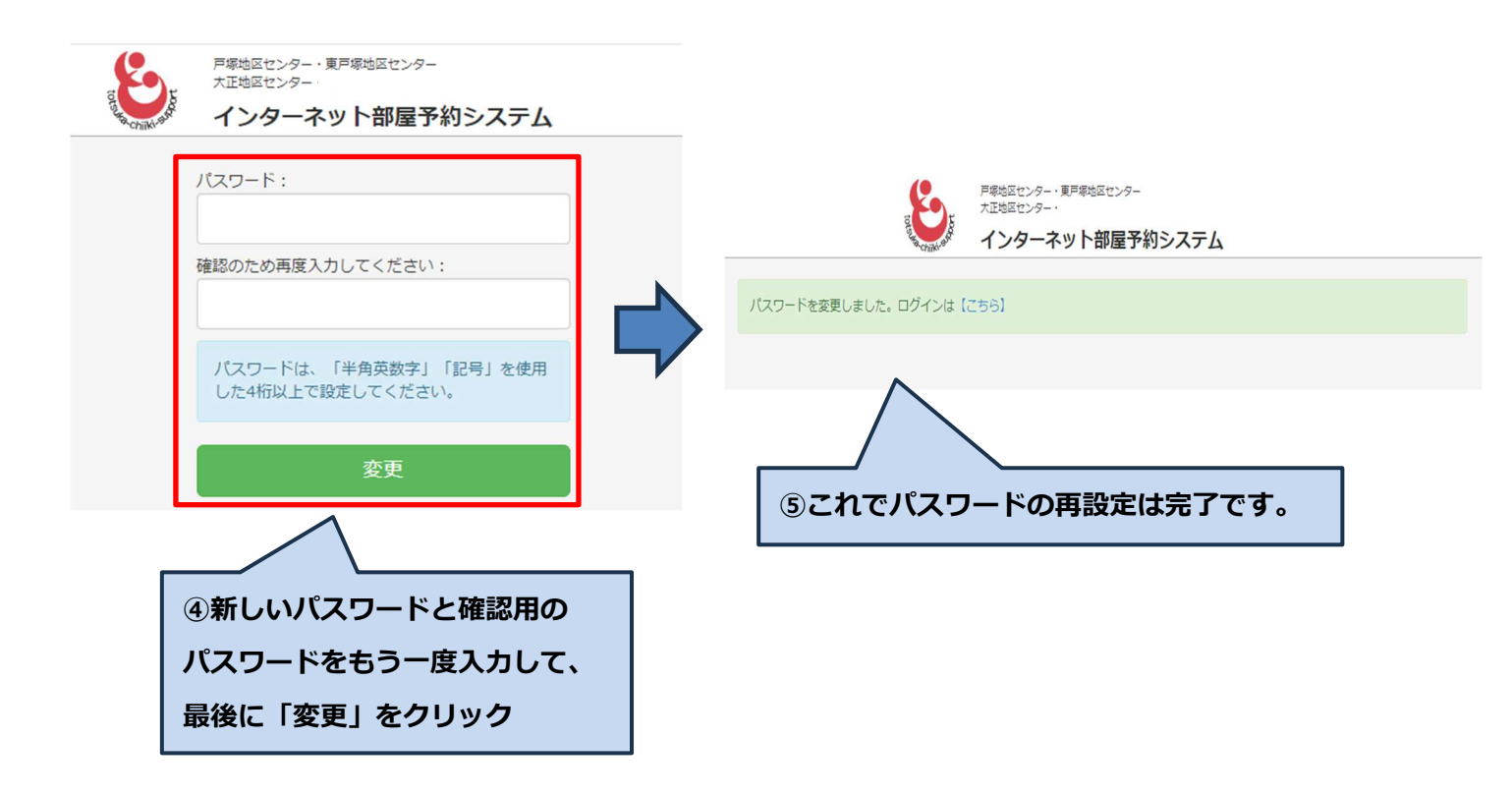

8.メニューへ戻るまたは戻る

①画面右上に「メニューに戻る」が表示されている時は、基本画面(メニュー画面)に 戻る事ができます。

|              | a              | 戸塚地区センター・東戸塚地区センター<br>大正地区センター |               |
|--------------|----------------|--------------------------------|---------------|
|              | Etta chiiki-su | インターネット部屋予約システム                | <b>ロ</b> クアウト |
|              |                |                                | メニューへ戻る       |
| 利用日:         |                |                                |               |
| 2024/02/15   |                |                                |               |
| 月間空き状況はこちら・・ | ・月間空き状況        | クリックすると                        | 基本画面に戻ります     |
| 地区センター:      |                |                                |               |
| 戸塚地区センター     |                |                                | ~             |
| 部屋: ※複数選択可能  |                |                                |               |
| すべて          |                |                                | â             |
| 会議室A         |                |                                |               |
| 会議室B         |                |                                |               |
| 会議室C         |                |                                |               |
|              |                |                                |               |
|              |                | 検索                             |               |
|              |                |                                |               |

②画面右上に「戻る」が表示されている時は、クリックすると一つ前の画面に戻る事が できます。

|               | 戸塚地区センター・東戸塚地区センター<br>大正地区センター |           |
|---------------|--------------------------------|-----------|
| Searchiki akt | インターネット部屋予約システム                | Ęa        |
| 利用日:          |                                |           |
| 2024年2月10日(土) |                                |           |
| 時間:           | クリックすると一つ前                     | 前の画面に戻ります |
| 09:00~12:00   |                                |           |
| 地区センター:       |                                |           |
| 戸塚地区センター      |                                |           |
| 部屋:           |                                |           |
| 会議室A          |                                |           |
| 利用者:          |                                |           |
| 戸塚地区センター      |                                |           |
| 利用目的:         |                                |           |
|               |                                |           |
| Web公開:        |                                |           |
| 非公開           |                                | ~         |
| 以上の内容で仮予約します。 |                                |           |
|               | 仮予約                            |           |

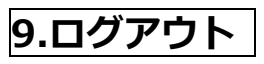

操作終了後等にログアウトするには、画面の右上の「ログアウト」をクリックします。

| 6                                           | 戸塚地区センター・東戸塚地区センター                                                 |
|---------------------------------------------|--------------------------------------------------------------------|
| IOLSU TO A STATE OF                         | ▲<br>・<br>・<br>・<br>・<br>・<br>・<br>・<br>・<br>・<br>・<br>・<br>・<br>・ |
| . Clin.                                     |                                                                    |
|                                             | ×==-                                                               |
| 利用日:                                        |                                                                    |
| 2024/02/28                                  | ロクアワトをクリック                                                         |
| 月間空き状況はこちら・・・ 月間空き                          | 状況                                                                 |
|                                             |                                                                    |
| 咽区センター:                                     |                                                                    |
| 戸塚地区センター                                    |                                                                    |
| ·····································       |                                                                    |
| AP/IE · · · · · · · · · · · · · · · · · · · |                                                                    |
| すべて                                         |                                                                    |
| 会議至A                                        |                                                                    |
| 会議至B                                        |                                                                    |
| 会議至C                                        |                                                                    |
|                                             |                                                                    |
|                                             | 検索                                                                 |
|                                             |                                                                    |
| ご利用になる枠を選択し、「仮予約」                           | ボタンを押してください。                                                       |
|                                             |                                                                    |
|                                             | 戸塚:会議室A                                                            |
|                                             |                                                                    |
| 9-10                                        |                                                                    |
| 9-10<br>10-11                               | ×(非公開)                                                             |

## 問合せ先等

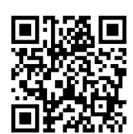

【戸塚地区センター】 TEL:045-862-9314 Fax:045-862-9315 https://totsuka.chiiki-support.jp HP 送信専用メールアドレス totsuka-uketsuke@chiiki-support.jp 休館日 毎月第3月曜日(祝日にあたる時は、その翌日) 年末・年始(12月28日~1月4日)

【東戸塚地区センター】 TEL:045-825-1161 Fax:045-825-1162

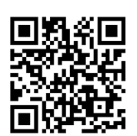

https://higashitotsuka.chiiki-support.jp HP 送信専用メールアドレス higashitotsuka-uketsuke@chiiki-support.jp

休館日 毎月第2月曜日(祝日にあたる時は、その翌日) 年末・年始(12月28日~1月4日)

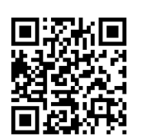

【大正地区センター】 TEL:045-852-4111 Fax:045-852-1541 HP https://taisho.chiiki-support.jp

#### 送信専用メールアドレス

taisho-uketsuke@chiiki-support.jp 休館日 毎月第3月曜日(祝日にあたる時は、その翌日) 年末・年始(12月28日~1月4日)

[20240320]